# 如何网上购票

网上预订服务让您可实时查询票价及车次,然后直接预订及确认车票,您亦可在网上查 询您的订单及更改行程,方便快捷。

# 1. 网上购票

| 1. 查询车次 2. 选择                                                                                                    | 车次 3. 车票信息 4.实名验证 5. 实名车票 6. 支付 7. 交易完成                                                                                                    |
|----------------------------------------------------------------------------------------------------|----------------------------------------------------------------------------------------------------|
| 步骤一: 查询车次                                                                                                    |                                                                                                    |
| 高速铁路<br>High Speed Rail                                                                                                    |                                                                                                    |
| 主页 腕盖 订单查询 23年<br>可学生的 15年<br>百分目前 15年<br>百分目前<br>15年<br>百分目前 15年<br>百分目前 15年<br>百分目前 15年<br>百分目前 15年<br>百分目前 15年<br>百分目前 15年<br>百分目前 15年<br>百分目前<br>15年<br>百分目前<br>15年<br>百分目前<br>15年<br>百分目前<br>15年<br>百分目前<br>15年<br>百分目前<br>15年<br>百分目前<br>15年<br>百分目前<br>15年<br>百分目前<br>15年<br>百分目前<br>15年<br>百分目前<br>15年<br>百分目前<br>15年<br>百分目前<br>15年<br>百分目前<br>15年<br>15<br>15<br>15<br>15<br>15<br>15<br>15<br>15<br>15<br>15<br>15<br>15<br>15 |                                                                                                    |
| DXな名面時<br>● 単程 ● 往返<br>= 出技話<br>書唱初元之<br>= 副試話<br>= 出技日期<br>2018-08-10<br>至次<br>町間范囲<br>00:00 ▼ 24:00 ▼<br>成人 儿童<br>-1 + -0 +<br>登证码<br><b>企業</b><br>教展名物                                                                                                    | ●本     山友和     おとか     山友内     丸と年本       ●本     1.内上售票系统部只支持桌上或笔记簿理电脑,及配合指定演览器,包括Chrome, Internet Explorer 及<br>Firefox。     2.内上购买的主要必须于香港西九龙站购票。旅客加需于2018年9月23日通车前取票,可在9月17日至19日<br>早上的互助至晚上7时,带用所有旅客的有效身份证明文件正本到年站办理。     *       3.未算以人居市だけ,准无票付金加工业支站前每,接接,并不有方面目包本,以通先式的主要,原外将为原票当月的市式批估票     *     *       *     *     * |

• 于「购票查询」功能使用「以站名查询」,会列出所需的所有车次资料。

#### • 查询步骤

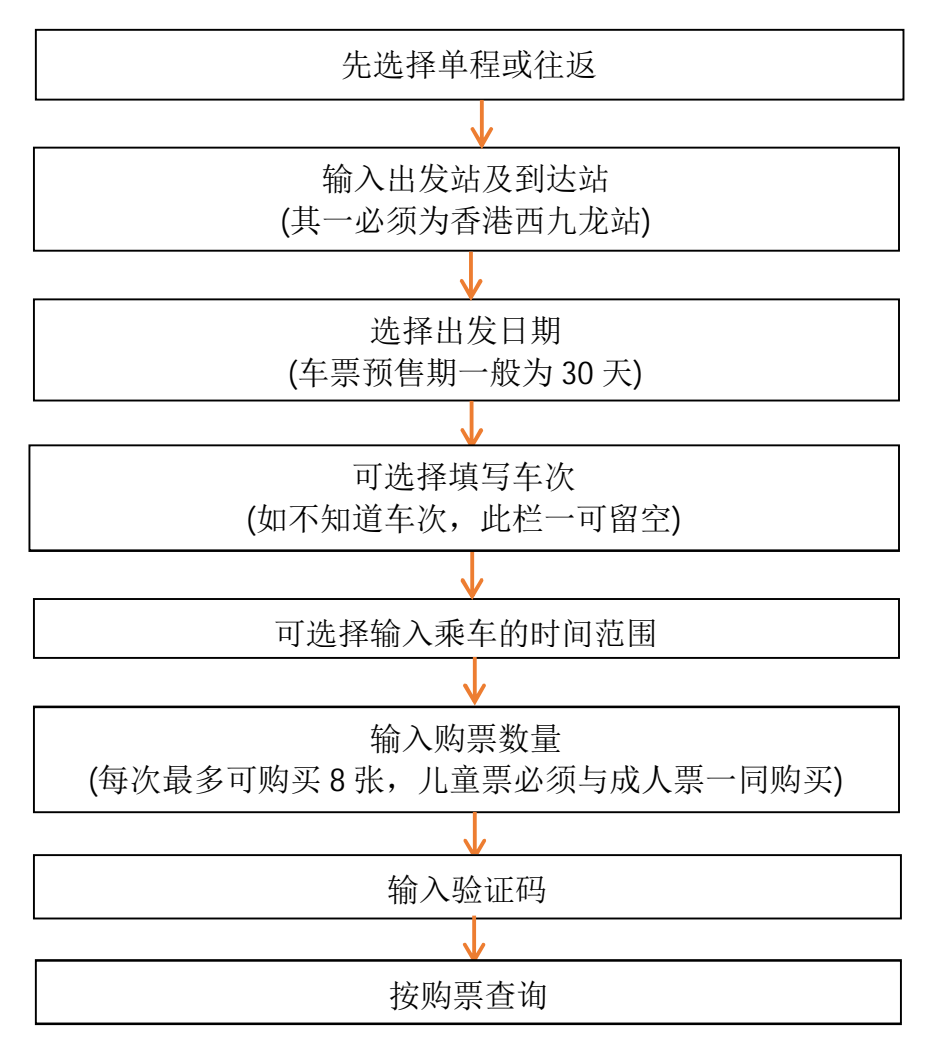

\*儿童票只适用于未满 18 岁及身高 1.2-1.5 米的旅客。

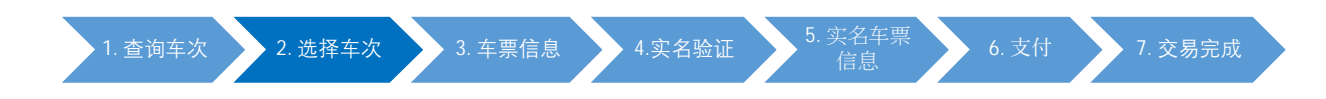

### 步骤二:选择车次

1. 选择单程车次

| (不会显示 | 已售整戓已                                                       | 詔讨网  | 显上吻    | 示符<br><b></b> 覃載             | F合要:               | 求之<br>的 车 2        | 车次<br>5、网      | 资料<br>上购票截止时   | 间为开车前        | 120 分钟)    |
|-------|-------------------------------------------------------------|------|--------|------------------------------|--------------------|--------------------|----------------|----------------|--------------|------------|
| (142) | 高速铁路<br>High Speed Rail                                     |      | MT     | R                            |                    | HJ   U             |                |                | 1.32321 1.13 | 120 /3 /1) |
| -     | 主页 胸票 订单查询<br>票务服务-> 购票                                     | 2285 |        | te<br>K                      |                    |                    |                |                |              |            |
|       |                                                             |      | 序号     | 香港西九龙·<br>车次                 | → 深圳北 [2018<br>出发站 | -09-28] 共65<br>到达站 | 5 趙年<br>出发时间   | 到达时间           | 选择车次         |            |
|       | <ul> <li>● 单程 ○ 往返</li> <li>* 出友站</li> <li>香港西九龙</li> </ul> | 0    | 1<br>2 | <u>G5736</u><br><u>G5710</u> | 香港西九龙<br>香港西九龙     | 深圳北<br>深圳北         | 07:00<br>07:13 | 07:19<br>07:37 | + +          |            |
|       | <ul> <li>到达站<br/>(明印北)</li> <li>出发日期</li> </ul>             | •    | 3      | <u>G6382</u><br><u>G80</u>   | 香港西九龙<br>香港西九龙     | 深圳北<br>深圳北         | 07:23<br>08:05 | 07:42<br>08:24 | +            |            |

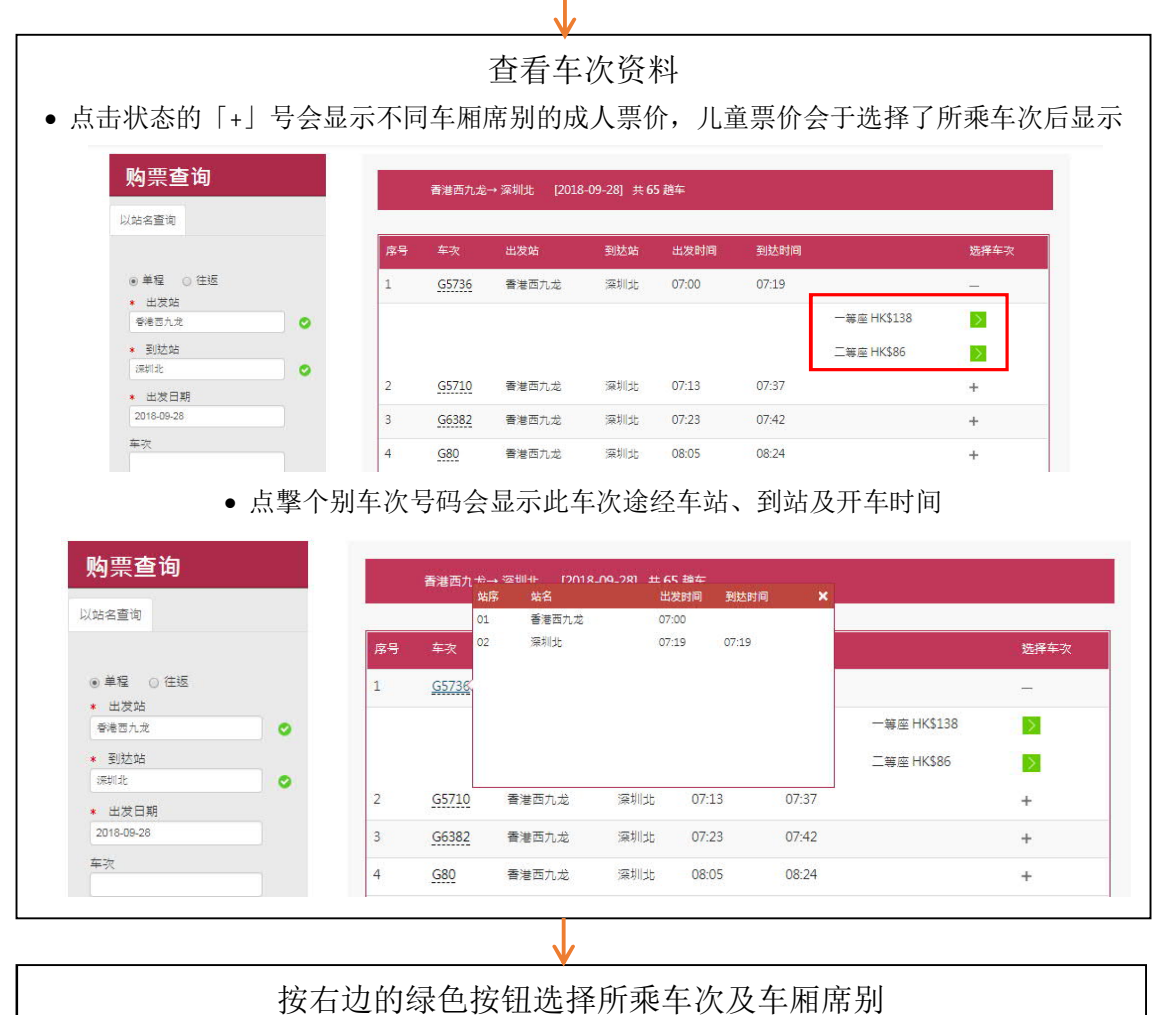

## 2. 选择往返车程

若购买往返车票,请先选择去程车次,确认车次后按指示再选择返程日期,之后再选择所需车次及车厢等级。注意往返车票的返程出发站及到达站必须与去程的相反,去程和返程车票数量及旅客名单必须相同。

| 购票 订 | 单查询 改签     | _             |              |          |                 |                       |
|------|------------|---------------|--------------|----------|-----------------|-----------------------|
| )算查询 | 车重信息 实名號   | 》             | 之<br>支付 交易完成 |          |                 |                       |
|      | G5736      | 香港西九龙 ──→ 深圳北 | 成人           | 二等座      | 车厢: 05 席位: 004A |                       |
| 单程   | 2018-09-28 | 07:00 07:19   |              | HK\$86.0 | 手续费: HK\$0.0    |                       |
| -11  | G5736      | 香港西九龙 ──→ 深圳北 | 儿童           | 二等座      | 车厢: 05 席位: 004B |                       |
| 取消 📐 | 2018-09-28 | 07:00 07:19   |              | HK\$44.0 | 手续费: HK\$0.0    |                       |
|      | G5736      | 香港西九龙 ──→ 深圳北 | 儿童           | 二等座      | 车厢: 05 席位: 004C |                       |
|      | 2018-09-28 | 07:00 07:19   |              | HK\$44.0 | 手续费: HK\$0.0    |                       |
|      |            |               |              |          | 购票张数: 3         | 总 <b>贾</b> 价: HK\$174 |
|      |            |               |              |          |                 |                       |
|      |            |               |              |          |                 |                       |

- 查看车次票价、车厢席别等车票信息,并复核车次及车票数量资料,然后按确认以进行购票。
- 若同时买了儿童票,亦会于车票列表内显示儿童票的车费。

| 四                                                                                                    | : 实名验证                                                                                                    |                                                                                                    |                                                                                                    |                                                                                                    |                                                                                                    |                                                                                                    |                                                                                                    |                                                                                                    |                                                                                                    |                                                                                                    |                                                                     |        |
|----------------------------------------------------------------------------------------------------|----------------------------------------------------------------------------------------------------|----------------------------------------------------------------------------------------------------|----------------------------------------------------------------------------------------------------|----------------------------------------------------------------------------------------------------|----------------------------------------------------------------------------------------------------|----------------------------------------------------------------------------------------------------|----------------------------------------------------------------------------------------------------|----------------------------------------------------------------------------------------------------|----------------------------------------------------------------------------------------------------|----------------------------------------------------------------------------------------------------|---------------------------------------------------------------------|--------|
|                                                                                                    |                                                                                                    |                                                                                                    |                                                                                                    |                                                                                                    |                                                                                                    |                                                                                                    |                                                                                                    |                                                                                                    |                                                                                                    |                                                                                                    |                                                                     |        |
| 单                                                                                                    | 程]                                                                                                    |                                                                                                    |                                                                                                    |                                                                                                    |                                                                                                    |                                                                                                    |                                                                                                    |                                                                                                    |                                                                                                    |                                                                                                    |                                                                     |        |
|                                                                                                    |                                                                                                    |                                                                                                    |                                                                                                    |                                                                                                    |                                                                                                    |                                                                                                    |                                                                                                    |                                                                                                    |                                                                                                    |                                                                                                    |                                                                     |        |
|                                                                                                    |                                                                                                    |                                                                                                    |                                                                                                    |                                                                                                    |                                                                                                    |                                                                                                    |                                                                                                    |                                                                                                    |                                                                                                    |                                                                                                    | 繁體中文 Er                                                             | nglish |
| ī jā                                                                                                    | 韩铁路                                                                                                    |                                                                                                    |                                                                                                    |                                                                                                    |                                                                                                    |                                                                                                    |                                                                                                    |                                                                                                    |                                                                                                    |                                                                                                    |                                                                     |        |
| h Sp                                                                                                    | beed Rail                                                                                                    |                                                                                                    |                                                                                                    |                                                                                                    |                                                                                                    |                                                                                                    |                                                                                                    |                                                                                                    |                                                                                                    |                                                                                                    |                                                                     |        |
| <b>ت</b> ا                                                                                                    | 购票 订单查询 改签                                                                                                    |                                                                                                    |                                                                                                    |                                                                                                    |                                                                                                    |                                                                                                    |                                                                                                    |                                                                                                    |                                                                                                    |                                                                                                    |                                                                     |        |
|                                                                                                    |                                                                                                    |                                                                                                    | •                                                                                                    |                                                                                                    |                                                                                                    |                                                                                                    |                                                                                                    |                                                                                                    |                                                                                                    |                                                                                                    |                                                                     |        |
| 购買                                                                                                    | 里查询 车票信息                                                                                                    | 实名验证                                                                                                    | <b>实</b> 名军]                                                                                                    | ■信息                                                                                                    | · 支付 交                                                                                                    | 易完成                                                                                                    |                                                                                                    |                                                                                                    |                                                                                                    |                                                                                                    |                                                                     |        |
|                                                                                                    |                                                                                                    |                                                                                                    |                                                                                                    |                                                                                                    |                                                                                                    |                                                                                                    |                                                                                                    |                                                                                                    |                                                                                                    |                                                                                                    |                                                                     |        |
| 订单信!<br>单程票:                                                                                                    | 息:<br>: 2018-09-28 香港西九龙——>深;                                                                                                    | 圳北 (成人:1;儿童:2                                                                                                    |                                                                                                    |                                                                                                    |                                                                                                    |                                                                                                    |                                                                                                    |                                                                                                    |                                                                                                    |                                                                                                    |                                                                     |        |
|                                                                                                    |                                                                                                    | //////////////////////////////////////                                                                                                    |                                                                                                    |                                                                                                    |                                                                                                    |                                                                                                    |                                                                                                    |                                                                                                    |                                                                                                    |                                                                                                    |                                                                     |        |
|                                                                                                    |                                                                                                    |                                                                                                    |                                                                                                    |                                                                                                    |                                                                                                    |                                                                                                    |                                                                                                    |                                                                                                    |                                                                                                    |                                                                                                    |                                                                     |        |
| 序号                                                                                                    | 证件类型                                                                                                    | 姓名                                                                                                    |                                                                                                    | 证件号码                                                                                                    |                                                                                                    | 随行小童                                                                                                    | 状态                                                                                                    |                                                                                                    |                                                                                                    |                                                                                                    |                                                                     |        |
| 1                                                                                                    | 港澳居民往来内地道行证 🔻                                                                                                    | EXAMPLE                                                                                                    |                                                                                                    | H98765432                                                                                                    |                                                                                                    | 2                                                                                                    | + 🖽                                                                                                    |                                                                                                    |                                                                                                    |                                                                                                    |                                                                     |        |
|                                                                                                    |                                                                                                    | EXAMPLE                                                                                                    |                                                                                                    | H98765432                                                                                                    |                                                                                                    | □使用小童ኒ                                                                                                    | E#                                                                                                    |                                                                                                    |                                                                                                    |                                                                                                    |                                                                     |        |
| 1.1                                                                                                    | 港澳居民往来内地进行证 ▼                                                                                                    |                                                                                                    |                                                                                                    | L00705422                                                                                                    |                                                                                                    | ●使用小童i                                                                                                    | E件                                                                                                    |                                                                                                    |                                                                                                    |                                                                                                    |                                                                     |        |
| 1.1<br>1.2                                                                                                    | 港旗唐民往来内地进行证 ▼<br>港澳唐民往来内地进行证 ▼                                                                                                    | EXAMPLE                                                                                                    |                                                                                                    | 1130703432                                                                                                    |                                                                                                    | and a second second                                                                                                    | A1275                                                                                                    |                                                                                                    |                                                                                                    |                                                                                                    |                                                                     |        |
| 1.1                                                                                                    | 港渠居民住来内地进行证 ▼<br>港渠居民住来内地进行正 ▼                                                                                                    | EXAMPLE                                                                                                    |                                                                                                    | 1130703432                                                                                                    |                                                                                                    |                                                                                                    |                                                                                                    |                                                                                                    |                                                                                                    |                                                                                                    |                                                                     |        |
| 1.1                                                                                                    | 總項官民住未內地通行正 ▼<br>總項官民住未內地通行正 ▼                                                                                                    | EXAMPLE                                                                                                    |                                                                                                    | 130703432                                                                                                    |                                                                                                    |                                                                                                    |                                                                                                    |                                                                                                    |                                                                                                    |                                                                                                    |                                                                     |        |
| 1.1                                                                                                    | · 港澳居民包末內地运行正 ▼<br>- 港澳居民包末內地运行正 ▼                                                                                                    | EXAMPLE                                                                                                    |                                                                                                    | 130/03432                                                                                                    |                                                                                                    |                                                                                                    |                                                                                                    |                                                                                                    | 购票引                                                                                                    | 数:3 总]                                                                                                    | <b>曹</b> 价:HK\$174                                                  | .0     |
| 1.1<br>1.2                                                                                                    | · 港湾等長位未均均進行正 ▼<br>港湾署長位未均均進行正 ▼                                                                                                    | EXAMPLE                                                                                                    |                                                                                                    | 130703432                                                                                                    |                                                                                                    |                                                                                                    |                                                                                                    |                                                                                                    | 約重3                                                                                                    | 数:3 总]                                                                                                    | 重价:HK\$174                                                          | .0     |
| 1.1<br>1.2                                                                                                    | 港澳营民在未为地运行正 ▼<br>港澳营民住未为地运行正 ▼<br>港澳营民住未为地运行正 ▼<br>1.<br>用「中华人民共和国國民身份证<br>用基礎國民共在内地通行正部統<br>参照べ历には「雪畑地」 お。                                                                                                    | EXAMPLE<br>」 购票须填写中文处<br>客,请输入前中个位                                                                                                    | 注名,使用其他证<br>注英文字母的证<br>"注于了,只有                                                                                                    | 件顶填写英文始<br>件顶填写英文始<br>半号码。<br>2) 路会出来##                                                                                                    | 名。<br>3 1 梁元体田村                                                                                                    | - 1 =2255 (cz. cP 1 64)                                                                                                    | a // \\\\T DP++ /4-1                                                                                                    | 」<br>                                                                                                    | 购票到                                                                                                    | ·数:3 总】                                                                                                    | ■价:HK\$174                                                          | .0     |
| 1.1<br>1.2<br>备注使使儿若逆<br>5.4                                                                                                    | 港澳营長在未有地港行正 ▼<br>港澳营長住未有地港行正 ▼<br>港澳营長住未有地港行正 ▼<br>用「中华人民共和国國民場份正<br>用港期間民来往内地通行证印廠<br>重要必须与成人票相將=起。请<br>购买往吃菜事,干输入者搜索料<br>深高地工作名地资本和                                                                                                    | D NUT A CONTRACT OF CONTRACT OF CONTRACTOR OF CONTRACTOR OF CONTRACT                                                                                                    | Ł名,使用其他证<br>连英文字母的证<br>読击「+」号加<br>■ - 即に反わたる                                                                                                    | 件须填写英文树<br>件号码。<br>印入随行儿童数量                                                                                                    | :名。<br>え。川童可使用其4<br>406元 -                                                                                                    | 1                                                                                                    | 例证明文件                                                                                                    | □                                                                                                    | <b>购票</b> 3                                                                                                    | (数:3 倍)<br>                                                                                                    | ■价 : HK\$174                                                        | .0     |
| 1.1<br>1.2<br>晶注<br>(1.0<br>(<br>1.2<br>(<br>1.2<br>(<br>1.2<br>(<br>1.2<br>(<br>1.2<br>(<br>1.2<br>(<br>1.2))<br>(<br>1.2))<br>(<br>1.2)<br>(<br>1.2)<br>(<br>))<br>(<br>))<br>())<br>())<br>())<br>())<br>())<br>())<br>()) | 港澳营長在未內地运行正 ▼<br>港澳营長在未內地运行正 ▼<br>港澳营長在未內地运行正 ▼<br>用「中华人民共和国國民身份证<br>頭類透明居果往内地通行证的旅<br>重要必须写成人票捆绑→起,请<br>购买住应至常一款人老提到料<br>容须通过实名验证方能购票。如<br>海任何旅客未能通过实名验证。                                                                                                    | EXAMPLE<br>」购票须填写中文处<br>客,请输入首9个位<br>于欲租财的成人购名<br>旅客已购买同一天的<br>整个订单会被取消。                                                                                                    | 4名,使用其他证<br>连英式字母的证<br>点击「+」号加<br>部份。<br>如同一班欠列车车                                                                                                    | 件须填写英文始<br>件号码。<br>1入随行儿童救重<br>票,将不能通过                                                                                                    | 4名。<br>≹。儿童可使用其才<br>始证。                                                                                                    | 1                                                                                                    | 例份证明文件                                                                                                    | 四, 1997                                                                                                    | 約票3<br>                                                                                                    | ·致:3 总]                                                                                                    | 要价:HK\$174                                                          | .0     |
| 1.1<br>1.2<br>1.使使<br>2.使使<br>3.儿<br>若<br>旅<br>若<br>6.若                                                                                                    | 港澳营長在未均地运行正 ▼<br>港澳营長在未均地运行正 ▼<br>港澳营長在未均地运行正 ▼<br>用 中华人民共和国國民身份证<br>增熟仍须后以不易加步走。<br>請 納买往饭车票,于输入去程资料<br>溶须通过采名验证方能购票。如<br>清任何旅客未能通过实名验证。<br>收集=問:                                                                                                    | J 购票须填写中文处<br>客,请输入首个位<br>方欲翻掷的成人旅客<br>后会自动复制还经档<br>旅客已购买同一天有<br>整个订单会被取消。                                                                                                    | 上名,便用其他证<br>生英文字句的还正<br>后击;十1号加<br>部份。<br>洞——班次列车车                                                                                                    | 1450163422<br>2月3月<br>2月3日<br>2月3日<br>2月3日<br>2月3日<br>2月3日<br>2月3日<br>2月                                                                                                    | 4名。<br>≹。儿童可使用其才<br>始证。                                                                                                    | 1<br>本人或随行成人的3                                                                                                    | 制份证明文件                                                                                                    | 四, 一, 一, 一, 一, 一, 一, 一, 一, 一, 一, 一, 一, 一,                                                                                                   | 約重新                                                                                                    | (数:3 户)<br>                                                                                                    | ■新<br>二<br>二<br>二<br>二<br>二<br>二<br>二<br>二<br>二<br>二<br>二<br>二<br>二 |        |
| 1.1<br>1.2<br>1.2<br>1.使(1)<br>4.若旅若<br>(4)<br>名、郑<br>〇<br>(五)<br>(2)<br>(4)<br>(4)<br>(4)<br>(4)<br>(4)<br>(4)<br>(4)<br>(4)<br>(4)<br>(4                                                                                                    | 准误要员在未内地进行正 ▼<br>違误署员在未内地进行正 ▼<br>注<br>用「中华人民共和国國民場份证<br>開進期國民来往内地通行证印論<br>靈形公页成人票相將—起,<br>常為人者提強料<br>響為並近方能响票。如<br>有任何能客未能通过实名验证,<br>能<br>加速年間:<br>所提供的原葉本人个人資料格会校<br>本<br>本                                                                                               | EXAMPLE      I    NP標示項項与中文位     デ) 请输入首や位     干公園4時的成人解     居会自动夏季医婚礼<br>旅客已购买同一天6<br>整个订单会被取消。      移至香港境外、交交                                                                                                    | と名, 使用其他加<br>違英文字句的正<br>違法 「+1号加<br>副例。<br>調一一 死穴列卒车<br>                                                                                                    | 件须煽写英文处<br>半导码。<br>0入随行儿童独重<br>票,将不能通过                                                                                                    | <ul> <li>名。</li> <li>1. 重可使用其本</li> <li>1. 量可使用其本</li> <li>1. 量可使用其本</li> <li>1. 量可使用其本</li> </ul>                                                                                                    | 」<br>本人或随行成人的组<br>は )及/或代表内                                                                                                    | 身份证明文件!<br>地铁路运营商                                                                                                    | □<br>购票。<br>5处理个人资料的份                                                                                                    | 影置き                                                                                                    | x :3 总部<br>、业务伙伴或<br>ctcl                                                                                                    | 票价: HK\$174                                                         |        |
| 1.1<br>1.2<br>1.2<br>1.使便儿<br>名,儿<br>若<br>版若<br>八<br>月<br>服<br>時<br>約<br>8<br>1<br>8<br>1<br>8<br>1<br>8<br>1<br>8<br>1<br>8<br>1<br>8<br>1<br>8<br>1<br>8<br>1<br>8                                                                                                    | 准要要長在未有终急行还 ▼<br>違漢署長在未有终急行还 ▼<br>違漢署長在未有终急行正 ▼<br>第<br>用「中华人民共和国國民場份证<br>加濃強國民味往內地通行近的廠<br>童栗必须与成人票棚坍一起,请<br>购买往这些事,于輸入者提強料<br>零須通过实名給证。<br>恢興申問:<br>所提性词族集大人个人该料将会接<br>供应答,用以实行该目的。由于<br>与者者个人该料和稳法律之下不<br>等了在的书台本                                                        | 」 购票须填写中文体<br>客,请输入首约个<br>子欲翻脚的成人时<br>去欲到她的成人时<br>法备合动夏考虑还所<br>旅客已购买同一天印<br>整个订单会被取消。<br>移至香港境外,交行<br>内地线路运营商合订<br>内地线路运营商合订                                                                                                    | 注名,使用其他证<br>连英文字母的证<br>远击「+」号加<br>蹈份。<br>洞一                                                                                                    | 件须填写英文好<br>件号码。<br>1入随行儿童教师<br>票,将不能通过<br>快运营商(下称<br>增入尺共和国来<br>图下必须同意或                                                                                                    | 4。儿童可使用其才<br>验证。 「内地扶路运营商<br>律珍束,因此内担<br>家家在人概权同意。                                                                                                    | ↓<br>↓ 」 )及/或代表内<br>」 )及/或代表内<br>上期/14省下的第4                                                                                                    | 制份证明文件<br>地铁路运营费<br>基件华人民共<br>三人个人资料                                                                                                    | 」<br>购票。<br>预理个人资料的价<br>和国法律使用及5版<br>转至客巷境介绍56                                                                                              | 動業が<br>理人、承办夜<br>茶舗T在9个人炎<br>朱路這营商。2                                                                                                    | (数:3 息)                                                                                                    | 重价: HK\$174<br>第三者<br>防可                                            | .0     |
| 1.1<br>1.2<br>1.使<br>2.使<br>3.儿若旅若<br>4.若旅若<br>以及5.<br>8<br>8<br>8<br>8<br>8<br>8<br>8<br>8<br>8<br>8<br>8<br>8<br>8<br>8<br>8<br>8<br>8<br>8<br>8                                                                                                    | 港澳营長在未均地运行正 ▼ 港澳营長在未均地运行正 ▼ 港東管長住未均地运行正 ▼ 用 中华人民共和国國民身份证 ■ 開 中华人民共和国國民身份证 ■ 費用分支用及用券表试了指約票。如 第 任何旅客未能通过实名验证方部約票。如 第 任何旅客未能通过实名验证。 所提供的赛车人个人资料将会转 供应等,用以实行该目的。由于 与雷普/小质增本风入、资料和稳法律之下不福 斯斯里卡人、资料和稳法律之下不福 其 们所提供的赛车人个人资料和稳法律之下不福 其 机铁头的接收而要求取得有关。                              | EXAMPLE J 购票须填写中文如<br>客,请输入首单个位 方做细掷的成人旅祝后会自幼夏季区量 旅客已购买同一天月 整个订单会被取消。 移空香港境外,交行 内地线路這营商位引 同。在我们改理和百 网络治为我们避快不可。我们                                                                                                    | 4名,使用其他证<br>4年放交节的证<br>14年,一日<br>3日,一批次列车车<br>14日,一批次列车车<br>14日,一批次列车车<br>14日,一批次列车车<br>14日,14日,14日<br>14日,14日,14日<br>14日,14日,14日<br>14日,14日,14日,14日<br>14日,14日,14日,14日<br>14日,14日,14日,14日<br>14日,14日,14日,14日<br>14日,14日,14日,14日<br>14日,14日,14日,14日<br>14日,14日,14日,14日<br>14日,14日,14日,14日<br>14日,14日,14日,14日<br>14日,14日,14日,14日<br>14日,14日,14日,14日<br>14日,14日,14日,14日<br>14日,14日,14日,14日,14日<br>14日,14日,14日,14日,14日<br>14日,14日,14日,14日,14日<br>14日,14日,14日,14日,14日<br>14日,14日,14日,14日,14日,14日<br>14日,14日,14日,14日,14日,14日<br>14日,14日,14日,14日,14日,14日<br>14日,14日,14日,14日,14日,14日<br>14日,14日,14日,14日,14日,14日,14日,14日<br>14日,14日,14日,14日,14日,14日,14日,14日,14日,14日,                                                                                                    | 件须填写英文姓<br>牛号码。<br>认随行儿童封重<br>票,将不能通过<br>執之民共和国法<br>路心在没有意味<br>系并代表表加度。                                                                                                    | 4名。<br>1。儿童可使用其才<br>指验证。<br>「内地狀路运营商<br>(常约束,因此内地<br>菜茶车人授权同覧<br>深淡自的处理个人<br>个人资料(私息))                                                                                                    | ↓<br>広人或随行成人的3<br>は))及/或代表内<br>時路記室簡合制料<br>支約10将個下り現人<br>う<br>条例3/大致相似或                                                                                                    | 小证明文件/<br>地铁路运营育<br>部中华人民共共<br>三人个人资料<br>本人个人资料<br>和 建相同酚胺                                                                                                    | 四<br>购票。<br>200里个人资料的份<br>每多运客基值介绍另一个人资料的分<br>样学或第二章基值介绍努力                                                                                  | 約里<br>理人、承の市送<br>場路回転<br>市合<br>7个人送<br>場路で<br>前<br>・ク<br>り<br>人<br>総<br>の<br>湾<br>の<br>・<br>の<br>・<br>の<br>、<br>の<br>の<br>、<br>の<br>の<br>、<br>の<br>の<br>の<br>、<br>の<br>の<br>の<br>、<br>の<br>の<br>の<br>、<br>の<br>の<br>の<br>、<br>の<br>の<br>の<br>、<br>の<br>の<br>の<br>、<br>の<br>の<br>の<br>の<br>の<br>の<br>の<br>の<br>の<br>の<br>の<br>の<br>の<br>の<br>の<br>の<br>の<br>の<br>の<br>の | (型:3 总)<br>(型:3)<br>(型:3)<br>(<br>(型:3)<br>(<br>(<br>:3)<br>(<br>:3)<br>(<br>))<br>(<br>:3)<br>(<br>:3)<br>(<br>))<br>(<br>:3)<br>(<br>))<br>(<br>) | 葉价: HK5174 第三者 郑程度 财环可 ),                                           |        |
| 1.1<br>1.2<br>着1.使使,1.4<br>着旅若<br>3.小儿若旅若<br>腳下勞能将及撂以<br>根予                                                                                                    | 港湾委員会未均均差法行正                                                                                                    | EKAMPLE J、购票须填写中文位<br>子(新翻期的成人解释) Fishaman (1) Fishaman (1)                                                                                                    | 4名,他用其他证<br>车英文字号的证<br>运运了+1号加<br>调一班次列车车<br>中国内地。5局前<br>(1)服务其他所可提<br>更正指下所提例可提<br>司、法律-常务<br>司、法律-常务                                                                                                    | 115010-02<br>11+须瞩写英文姓<br>毕号码。<br>0入随行儿童披疆<br>漂,将不能遗过<br>第方代表我们的<br>能记于没有与《说<br>即乘车人个人就不能遗<br>20<br>第一条本我们的<br>第一条本我们的<br>20<br>第一条本我们的<br>20<br>第一条本我们的<br>20<br>20<br>20<br>20<br>20<br>20<br>20<br>20<br>20<br>20 | 1. 1. 重可使用其才<br>1. 1. 重可使用其才<br>1. 1. 重可使用其才<br>1. 1. 1. 1. 1. 1. 1. 1. 1. 1. 1. 1. 1. 1                                                                                                    | 1)及二或種行成人的3<br>1)及二或代表内<br>1)以及二或代表内<br>1)以及二或代表内<br>1)以及二或一式<br>1)及二或一式<br>1)及二或一式<br>1)及二或<br>1)及二或<br>1)<br>(注<br>1)<br>(注<br>1)<br>(注<br>1)<br>(注<br>1)<br>(注<br>1)<br>(注<br>1)<br>(注<br>1)<br>(注<br>1)<br>(注<br>2)<br>(注<br>1)<br>(注<br>2)<br>(注<br>1)<br>(注<br>2)<br>(注<br>2)<br>(<br>2)<br>( | 制份证明文件<br>地铁路运营共<br>中华人民共科<br>长人个入资料 中部 好<br>问畜者堪乃, 小 「<br>高慶快路                                                                                                    | □<br>购票。<br>预型个人资料的价<br>(C国法律使用及规<br>转移至蓄湿境外的转<br>外件或护法律的香港<br>增料保护法律的香港                                                                    | 約票<br>理題私、承办成員<br>共盛活営官所今人送<br>共盛活営官所令、<br>場次面词乘车/                                                                                                    | (数:3 总)       、业务伙伴或健       、业务伙伴或健       (1)       (1)       (1)       (1)       (1)       (1)       (1)       (1)       (1)       (1)       (1)       (1)       (1)       (1)       (1)       (1)       (1)       (1)       (1)       (1)       (1)       (1)       (1)       (1)       (1)       (1)       (1)       (1)       (1)       (1)       (1)       (1)       (1)       (1)       (1)       (1)       (1)       (1)       (1)       (1)       (1)       (1)       (1)       (1)       (1)       (1)       (1)       (1)       (1)       (1)       (1)       (1)       (1)       (1)       (1)       (1)       (1)       (1)       (1)       (1)       (1) <t< td=""><td></td><td></td></t<>                                                                                                    |                                                                     |        |
| 1.1<br>1.2<br>着注使使.2.<br>4.若旅若<br>3.儿若旅若<br>《副乃务能将及据以<br>根予                                                                                                    | 准要要長在未均均差计正 ▼<br>違漢署長在未均均差计正 ▼<br>違漢署長在未均均差行正 ▼<br>第<br>期「中华人民共和国國民場份证<br>加調大位在第,千輪人程現料<br>爾與去迎居民来往內地通行证的驗<br>重票必须の或人票細炒一起,请<br>购买行这在第,千輪人程現料<br>落づ通过实名验证,<br>於集章目:<br>所提供的原来人个人资料将合装<br>此实行该目的。由于<br>与審禮十人资料私路法律之下不<br>關下所提出的原本人个人资料将合装<br>此实行该目的。由于<br>与審禮十人资料和合款<br>之》本。 | EXAMPLE 」 购票须填写中文划 第 请输入首>个位 子 请输入首>个位 于 欲翻城的成人解放 后会自动夏春星延行 旅客已购买同一天台 整 个订单会被取消。 容 均线路站运营商位于 同 高在我们没里跟百 移给为我们提供许可 第 经约次 重调取 任 ,香港铁路有限公                                                                                                    | 注名, 使用其作证<br>连连文字句的正<br>运击(+)号加<br>即间一                                                                                                    | 件须填写英文划<br>半号码。<br>山入随行儿童救重<br>票,将不能通过<br>续并代表和间路<br>给子没有关人间更完<br>的乘车人个人谈<br>和,寄礼九龙九                                                                                                    | 名。<br>1. 儿童可使用其才<br>1. 小童可使用其才<br>2. 小童可使用其才<br>2. 小童可使用<br>2. 小童可使用<br>2. 小童可使用<br>2. 小童可使用<br>2. 小童可<br>2. 小童可<br>2. 小童<br>2. 小童<br>2. 小<br>2. 小童<br>2. 小<br>2. 小童<br>2. 小<br>2. 小童<br>2. 小<br>2. 小<br>2. 小<br>2. 小<br>2. 小<br>2. 小<br>2. 小<br>2. 小<br>2. 小<br>2. 小<br>2. 小<br>2. 小<br>2. 小<br>2. 小<br>2. 小<br>2. 小<br>2. 小<br>2. 小<br>2. 小<br>2. 小<br>2. 小<br>2. 小<br>2. 小<br>2. 小<br>2. 小<br>2. 小<br>2. 小<br>2. 小<br>2. 小<br>2. 小<br>2. 小                                                              | (1))及/或代表内的<br>的路话运营管会相同<br>我们治常下的乘得<br>我们治常下的乘得<br>这种名的理义、为<br>名》大数相似或<br>、人资料名的事情,可                                                                                                    | 地鉄路运営共<br>和学校人民共<br>和学校人民共<br>和学校<br>人民共<br>第一学<br>人民共<br>第一学<br>二<br>一<br>一<br>二<br>二<br>一<br>二<br>二<br>二<br>一<br>二<br>二<br>二<br>二<br>二<br>二<br>二<br>二<br>二<br>二<br>二<br>二<br>二 | □<br>购票。<br>级理个人资料的资<br>和国法律使用及城<br>彩华或更三者服务<br>均相可处提出。有<br>」)。                                                                             | 約重新<br>理人、承加決議<br>部編石時9个人送<br>料協石(市内<br>市)<br>単近商(で称<br>市)<br>単近商(で称<br>市)<br>単近面(東东)                                                                                                    | (数:3 息)       、业务伙伴或       (秋),而其保健       (该目的,我们       服务供应商」       个人资料,可                                                                                                    | 二、単一、単一、単一、単一、単一、単一、単一、単一、単一、単一、単一、単一、単一、                           | .0     |
| 1.1<br>1.2<br>着:                                                                                                    | 准误要是在来内地追行正<br>建误要是在来内地追行正<br>"<br>違误要是在未向地运行正<br>"<br>"<br>"<br>"<br>"<br>"<br>"<br>"<br>"<br>"<br>"<br>"<br>"<br>"<br>"<br>"<br>"                                                                                                    | EXAMPLE EXAMPLE J 购票须填写中文放 客,请输入前个行义 方做细斑的成人旅祝后会自动复想至近、旅客已购买同一天升 旅客已购买同一天升 整个订单会被取消。 移给为我们说理和行义 教和的人士。我们的 我们以近天和同心、在我们的过程并有限之 时为人生。我们的 时为人生。我们 时为人生。我们 时为人生。 时为人生。 日本、 日本、 日本、 日本、 日本、 日本、 日本、 日本、 日本、 日本、 <td>4名,使用其他证<br/>车实达字句的证<br/>车方在于(+)号加<br/>部份。<br/>调一一批次列车车<br/>中国国内地的要求及易减而<br/>"一个中国内地"等中<br/>(、电磁及发易减而引出<br/>到一一批次列车车<br/>中国内地"等中<br/>"一个中国内"。<br/>"一个中国内"。<br/>"一个中国内"。<br/>"一个中国内"。<br/>"一个中国内"。<br/>"一个中国内"。<br/>"一个中国内"。<br/>"一个中国内"。<br/>"一个中国内"。<br/>"一个中国内"。<br/>"一个中国内"。<br/>"一个中国内"。<br/>"一个中国内"。<br/>"一个中国内"。<br/>"一个中国内"。<br/>"一个中国内"。<br/>"一个中国内"。<br/>"一个中国内"。<br/>"一个中国内"。<br/>"一个中国内"。<br/>"一个中国内"。<br/>"一个中国内"。<br/>"一一"。<br/>"一一"。<br/>"一"。<br/>"一"。<br/>"""一"。<br/>"""""""""""""""""""""""""""""""""""""</td> <td>件须填写英文如<br/>件得码。<br/>认随行儿童動運<br/>票,将不能通过<br/>禁子代表表机图整或<br/>影化表表和图整或<br/>影子代表表和同意或<br/>影子代表表和<br/>影子就能。<br/>一下更明上所列<br/>广深灌着毫德转到</td> <td>4名。<br/>1。儿童可使用其才<br/>指验证。<br/>「内地缺路运营两<br/>律約束,因此内地<br/>就茶乘4人授权网覧<br/>探读目的处理个人<br/>个人资料(私意);<br/>小龙、驱德福广与场错<br/>明之我的个人资料<br/>弱管境旅客运输运</td> <td>↓ J 及/或植行成人的J<br/>」)及/或代表相<br/>對胡浩這當高会提<br/>我知道當高之提<br/>以及料的研選人、及料的時間。<br/>に見<br/>部大機(注明:<br/>以時修室書選進)<br/>到<br/>認知知)及《车</td> <td>的证明文件相关路运营查告诉的证明文件相关路运营查告诉。<br/>时华人人资料和进相同的时代。<br/>可查考虑更新的。<br/>"高速使扶释"。<br/>交子在中国、一、"高速使扶释"。</td> <td>□<br/>购票。<br/>预型于人资料的所<br/>和国法律使用及规<br/>帮还常做最小培养<br/>你就成了自动提出。{<br/>」) )。<br/>内地的高铁运营部分<br/>; 清关文件已张</td> <td>調査<br/>望るして<br/>おんで<br/>おんで<br/>おんで</td> <td>(1) (1) (1) (1) (1) (1) (1) (1) (1) (1)</td> <td>第三者<br/>第程度<br/>所下可<br/>),<br/>取函<br/>或站</td> <td></td> | 4名,使用其他证<br>车实达字句的证<br>车方在于(+)号加<br>部份。<br>调一一批次列车车<br>中国国内地的要求及易减而<br>"一个中国内地"等中<br>(、电磁及发易减而引出<br>到一一批次列车车<br>中国内地"等中<br>"一个中国内"。<br>"一个中国内"。<br>"一个中国内"。<br>"一个中国内"。<br>"一个中国内"。<br>"一个中国内"。<br>"一个中国内"。<br>"一个中国内"。<br>"一个中国内"。<br>"一个中国内"。<br>"一个中国内"。<br>"一个中国内"。<br>"一个中国内"。<br>"一个中国内"。<br>"一个中国内"。<br>"一个中国内"。<br>"一个中国内"。<br>"一个中国内"。<br>"一个中国内"。<br>"一个中国内"。<br>"一个中国内"。<br>"一个中国内"。<br>"一一"。<br>"一一"。<br>"一"。<br>"一"。<br>"""一"。<br>"""""""""""""""""""""""""""""""""""""                                                                                                    | 件须填写英文如<br>件得码。<br>认随行儿童動運<br>票,将不能通过<br>禁子代表表机图整或<br>影化表表和图整或<br>影子代表表和同意或<br>影子代表表和<br>影子就能。<br>一下更明上所列<br>广深灌着毫德转到                                                                                                | 4名。<br>1。儿童可使用其才<br>指验证。<br>「内地缺路运营两<br>律約束,因此内地<br>就茶乘4人授权网覧<br>探读目的处理个人<br>个人资料(私意);<br>小龙、驱德福广与场错<br>明之我的个人资料<br>弱管境旅客运输运                                                                                                    | ↓ J 及/或植行成人的J<br>」)及/或代表相<br>對胡浩這當高会提<br>我知道當高之提<br>以及料的研選人、及料的時間。<br>に見<br>部大機(注明:<br>以時修室書選進)<br>到<br>認知知)及《车                                                                                                    | 的证明文件相关路运营查告诉的证明文件相关路运营查告诉。<br>时华人人资料和进相同的时代。<br>可查考虑更新的。<br>"高速使扶释"。<br>交子在中国、一、"高速使扶释"。                                                                                                    | □<br>购票。<br>预型于人资料的所<br>和国法律使用及规<br>帮还常做最小培养<br>你就成了自动提出。{<br>」) )。<br>内地的高铁运营部分<br>; 清关文件已张                                                | 調査<br>望るして<br>おんで<br>おんで<br>おんで                                                                                                    | (1) (1) (1) (1) (1) (1) (1) (1) (1) (1)                                                                                                    | 第三者<br>第程度<br>所下可<br>),<br>取函<br>或站                                 |        |
| 1.1<br>1.2<br>1.2<br>1.2<br>1.2<br>1.2<br>1.2<br>1.2<br>1.2<br>1.2                                                                                                    | 准误喜長在未均地运行正 《<br>·<br>·<br>·<br>·<br>·<br>·<br>·<br>·<br>·<br>·<br>·<br>·<br>·                                                                                                    | EKAMPLE<br>」 购票须填写中文位<br>雪,请输入前小位的<br>后会自动夏制臣返祝<br>旅客已购买同一天和<br>整个订单会被取消。<br>移至香港增速外,交行<br>为地线器运营商归。<br>本和<br>和<br>和<br>和<br>和<br>和<br>和<br>和<br>和<br>和<br>和<br>和<br>和<br>和                                                                                                    | 4名,他用其他证书<br>查英文字句的证书<br>证法证书+1号加<br>调一优大列车车<br>中国内地见新,如果还及近代的"同批"。<br>(1、电路明和文化影响,<br>(1、电路明和文化影响,<br>(1、电路明和文化影响,<br>(1、电影中),<br>(1、电影中),<br>(1 、 电影中),<br>(1 、 电影中),<br>(1 、 电),<br>(1 、 电),<br>(1 、 电),<br>(1 、 电),<br>(1 、 电),<br>(1 、 电),<br>(1 ),<br>(1 ) | 許多的公式2<br>件领域写英文姓<br>件导码。<br>2)入随行儿童兼理<br>源,将不能通过<br>源,将不能通过<br>能公子没有与《<br>的乘车人个人说<br>部,香港九龙九<br>行深着高速供到<br>广深着高速供到                                                                                                  | 1. 1. 200 使用其本<br>1. 1. 200 使用其本<br>1. 1. 200 使用其本<br>1. 1. 200 使用其本<br>2. 200 使用其本<br>2. 200 使用<br>2. 200 使用<br>2. 200 使用 | 上人或随行成人的运<br>运)及之或代表内<br>时转起记言简合使和<br>这就们的资料口的规模<br>这就们的保证人、对<br>条例》大数相印做正<br>这是部大楼(注明:<br>"<br>些总部大楼(注明:<br>"<br>些段都大楼(注明:<br>"<br>些段物"》及《车                                                                                                    | 制份证明文件<br>地铁路运营大学、<br>物子的有一個的發展<br>一次一次出来<br>和金融<br>新書<br>建<br>大<br>和<br>全<br>大<br>半<br>本<br>中<br>华<br>人<br>の<br>大<br>御<br>大<br>御<br>大<br>御<br>大<br>御<br>大<br>御<br>大<br>御<br>大<br>御<br>大<br>御<br>大<br>御<br>大<br>御<br>大<br>御<br>大<br>御<br>大<br>御<br>大<br>御<br>大<br>御<br>大<br>御<br>大<br>御<br>大<br>御<br>大<br>御<br>大<br>御<br>大<br>御<br>大<br>御<br>大<br>御<br>大<br>御<br>大<br>御<br>大<br>御<br>新<br>書<br>御<br>御<br>御<br>御<br>御<br>御<br>御<br>御<br>御<br>御<br>御<br>御<br>御                                                                                                    | □<br>购票。<br>预型个人资料的价<br>和国法律使用及资<br>物理合人资料的价<br>为增至省量指外增强,<br>为增重合理的查提<br>加固法律的有法律的有法律的<br>为出的有法证置置<br>有达的高铁运营置相关<br>为 (2)<br>为 (2)<br>1) 。 |                                                                                                    | (数:3 总)       (1)     (1)       (1)     (1)       (1)     (1)       (1)     (1)       (1)     (1)       (1)     (1)       (1)     (1)       (1)     (1)       (1)     (1)       (1)     (1)       (1)     (1)       (1)     (1)       (1)     (1)       (1)     (1)       (1)     (1)       (1)     (1)       (1)     (1)       (1)     (1)       (1)     (1)       (1)     (1)       (1)     (1)       (1)     (1)       (1)     (1)       (1)     (1)       (1)     (1)       (1)     (1)       (1)     (1)       (1)     (1)       (1)     (1)       (1)     (1)       (1)     (1)       (1)     (1)       (1)     (1)       (1)     (1)       (1)     (1)       (1)     (1)       (1)     (1)       (1)     (1)       (1)     (1)       (1)     (1)       (1)     (1)       (1)<                                                                                                    | 第三者<br>程度<br>防下可<br>)、<br>取函 ● 我明白我的                                |        |

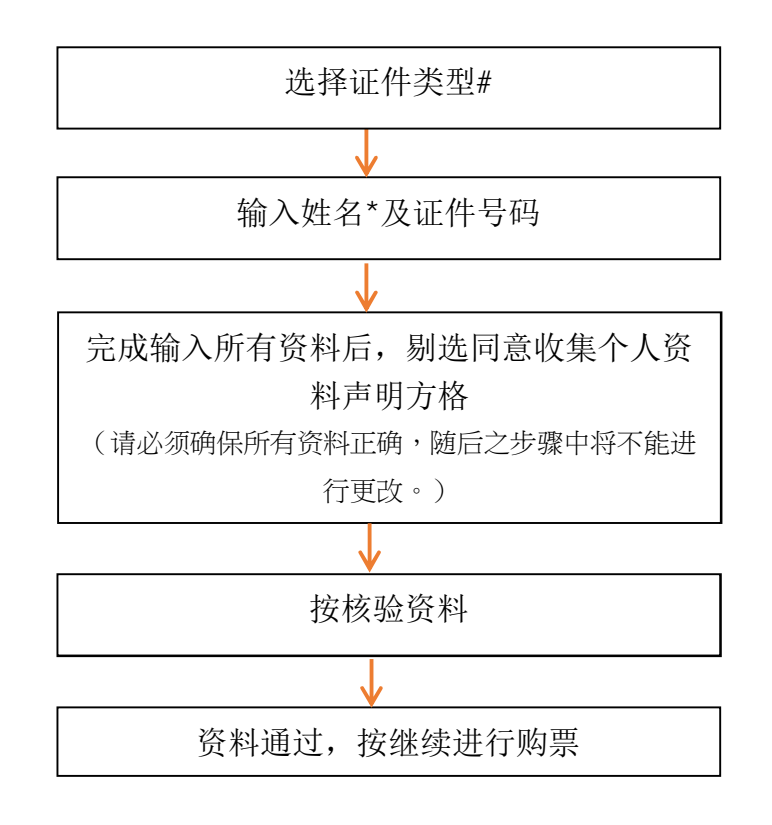

#可接受的身份证明文件:

- 港澳居民来往内地通行证 (回乡证)
- 中华人民共和国居民身份证
- 中华人民共和国往来港澳通行证
- 台湾居民来往大陆通行证
- 按规定可使用的有效护照

\*除中华人民共和国居民身份证需要输入中文姓名外,其他证件请输入英文姓名。姓名栏 只可输入首 10 个中文字(连空格)或首 20 个英文字母(连空格),若姓名超过字数限制,只 需输入头 20 个字母。 2. [往返程]

| 購票               | 查詞 席位信息                               | 寶名制驗證 寶名制           | 席位信息 付款 | 付款完成 |    |   |  |
|------------------|---------------------------------------|---------------------|---------|------|----|---|--|
| <b>萬重</b> 1<br>您 | <mark>言意:</mark><br>購買 2017-10-27 香港! | 西九龍 ——> 廣州南 成人: 6 閉 | 【小童:4 張 |      |    |   |  |
|                  |                                       |                     |         |      |    |   |  |
| 去程               | :                                     |                     |         |      |    | * |  |
| 序號               | 姓名                                    | 證件類型                | 證件號碼    | 随行小童 | 狀態 |   |  |
| 1                |                                       | 中華人民共和國居民 *         |         | - 0+ |    |   |  |
| 2                |                                       | 中華人民共和國居民 *         |         | +    |    |   |  |
| 3                |                                       | 中華人民共和國居民 *         |         | -0+  |    |   |  |
|                  |                                       |                     |         |      |    |   |  |
| 返程               |                                       |                     |         |      |    |   |  |
| 序號               | 姓名                                    | 證件類型                | 證件號碼    | 随行小童 | 狀態 |   |  |
| 1                |                                       | 中華人民共和國居民 *         |         |      |    |   |  |
| 2                |                                       | 中華人民共和國居民 *         |         |      |    |   |  |
|                  |                                       |                     |         |      | 1  |   |  |

- 若是往返车票,于去程输入资料会自动复制至下方返程部份。
- 3. 有成人及儿童票的订单

|    |                                | 1       | 1       |                  |    |
|----|--------------------------------|---------|---------|------------------|----|
| 序号 | 证件类型                           | 姓名      | 证件号码    | 随行小童             | 状态 |
|    |                                |         |         |                  |    |
| 1  | 按规定可使用的有效护照 ▼                  | EXAMPLE | A123456 | - 2 +            | 通过 |
| 1  | 按规定可使用的有效护照 ▼<br>按规定可使用的有效护照 ▼ | EXAMPLE | A123456 | - 2 +<br>回使用小童证件 | 通过 |

- 儿童票必须跟其中一名成人票挂钩。
- 旅客名单资料一开始会只显示成人票,您必须于欲挂钩儿童的成人票以「+」
   号加入随行儿童人数,才会显示儿童旅客名单资料栏。
- 儿童票会自动选择使用跟其挂钩的成人证件。如欲使用儿童证件,请剔选 「使用儿童证件」方格,然后填写相关资料。

|                  |                         |                                            |               |                             |                 |     |                       | 繁體中文 English            |
|------------------|-------------------------|--------------------------------------------|---------------|-----------------------------|-----------------|-----|-----------------------|-------------------------|
| 唐铁路<br>Speed Rai |                         | MTR                                        |               |                             |                 |     |                       |                         |
| 购票 订单查           | ē询 改签                   |                                            |               |                             |                 |     |                       |                         |
| 的震颤询             | 车票信息                    | 实名验证                                       | 实名车贾信息        | 支付         交易完              | π.              |     |                       |                         |
|                  | G5736<br>2018-09-28     | 香港西九龙 ———————————————————————————————————— | 成人<br>EXAMPLE | 证件类型<br>按规定可使用的有            | 正件号码<br>A12**** | 二等座 | 车厢:05 席1<br>HK\$86.0  | 2: 004A<br>手续费: HK\$0.0 |
| 单程               | G5736<br>2018-09-28     | 香港西九龙 ——— 深圳北<br>07:00 07:19               | 儿童<br>EXAMPLE | 双护照<br>证件类型 1<br>按规定可使用的有 / | 正件号码<br>A12**** | 二等座 | 车雅:05 席1<br>HK\$44.0  | 1: 0048<br>手续费: HK\$0.0 |
|                  | G5736<br>2018-09-28     | 香港西九龙 ——> 深圳北<br>07:00 07:19               | 儿童<br>EXAMPLE | 近年報<br>证件类型 1<br>按规定可使用的有 。 | 正件号码<br>A12**** | 二等座 | 车厢: 05 席1<br>HK\$44.0 | ቷ: 004C<br>手续费: HK\$0.0 |
|                  |                         |                                            |               |                             |                 |     | 购票张                   | 数: 3                    |
| Q票密码及<br>附加信息    | 取農密码<br>邮箱地址<br>香港手机 号码 | * test@example.com                         |               |                             |                 |     |                       |                         |
|                  | 注意: 不填写取重要              | 容码,将不能透过网上购票系统力                            | 理改签反查询订单。无证   | e取票、改票及查询订单,                | 需使用订单编号办        | 理。  |                       |                         |

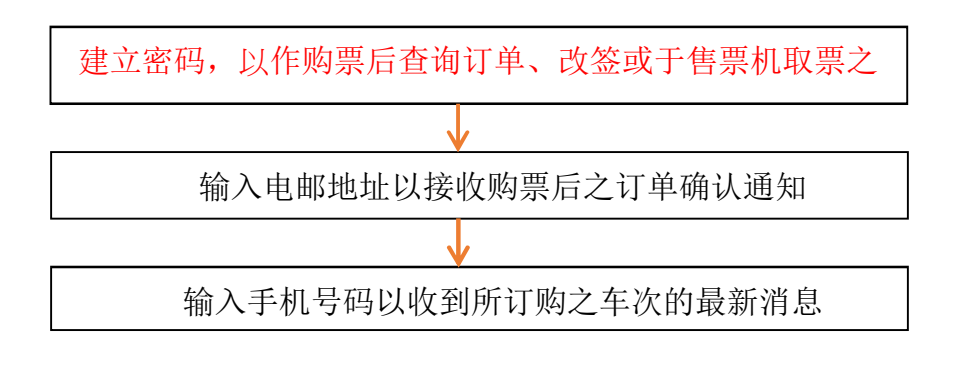

\* 须同时提供订单编号

| 1. 查询车次 2. 选择车次 3. 车票信息 4.实名验证 5. <del>实名车票</del> 6. 支付 7. 交易完成 |
|-----------------------------------------------------------------|
|-----------------------------------------------------------------|

# 步骤六: 支付

|                                                                                 | 查询 改签                                                             |                                                           |                                                    |                                                                                                    |                                                                                                    |                                                                                                    |                                                                                                    |                                                                |                                                                               |            |
|---------------------------------------------------------------------------------|-------------------------------------------------------------------|-----------------------------------------------------------|----------------------------------------------------|----------------------------------------------------------------------------------------------------|----------------------------------------------------------------------------------------------------|----------------------------------------------------------------------------------------------------|----------------------------------------------------------------------------------------------------|----------------------------------------------------------------|-------------------------------------------------------------------------------|------------|
| ()<br>()<br>()<br>()<br>()<br>()<br>()<br>()<br>()<br>()<br>()<br>()<br>()<br>( | 工業信息                                                              | <b>龙名</b> 建订                                              | 定久正要信                                              | (問 支付                                                                                                    | →<br>⊽≣==±±                                                                                                    |                                                                                                    |                                                                                                    |                                                                | _                                                                             |            |
|                                                                                 |                                                                   | Anne                                                      | A174                                               | XI                                                                                                    | 240707                                                                                                    |                                                                                                    |                                                                                                    |                                                                |                                                                               |            |
|                                                                                 |                                                                   |                                                           | 请                                                  | 于25分钟5                                                                                                    | 9秒内完成3                                                                                                    | 支付                                                                                                    |                                                                                                    |                                                                |                                                                               |            |
| 前遺核对所有資料及支                                                                      | [付金額 ) 按「支付」                                                      | 后交幕将不能取消。                                                 | 可接受的信用卡包持                                          | 恬Visa,万事达及银                                                                                                    | 铁在线支付,透过本网站                                                                                                    | 11約买只能在香港排                                                                                                    | (定地点领取车票。                                                                                                    |                                                                |                                                                               |            |
| 单程                                                                              | G5736<br>2018-09-28<br>G5736<br>2018-09-28<br>G5736<br>2018-09-28 | 警視西九窓一<br>07:00<br>香港西九志一<br>07:00<br>香港西九窓一<br>07:00     | → 葉制北<br>07:19<br>→ 葉制北<br>07:19<br>→ 葉制北<br>07:19 | 成人<br>CHAN TAI*<br>儿童<br>CHAN TAI*<br>儿童<br>CHAN TAI*                                                                  | 延件供型<br>使濃度果在内地<br>還行正<br>逆件供型<br>遵行正<br>逆件供型<br>遵行正<br>近件供型<br>提行正<br>近件供型<br>規模<br>展果在内地<br>環境<br>環境<br>展示在内地 | 证件号码<br>H1234****<br>证件号码<br>H1234****<br>证件号码<br>H1234****                                                          | 二等座<br>二等座<br>二等座                                                                                                    | 车厢: 02<br>HK\$86.0<br>车厢: 02<br>HK\$44.0<br>车厢: 02<br>HK\$44.0 | 席位: 0048<br>手線費: HKS0.1<br>席位: 004C<br>手線費: HKS0.1<br>尾位: 004D<br>手線費: HKS0.1 | 2          |
|                                                                                 |                                                                   |                                                           |                                                    |                                                                                                    | ALC 17 Ma                                                                                                    |                                                                                                    |                                                                                                    | 13                                                             | 购重账款 台重                                                                       | 你: HK\$174 |
| 取票密码及<br>附加信息                                                                   |                                                                   | 敗農密料<br>部補地地<br>香港手机号科                                    | 특 : 123456<br>1 : test@example<br>특 : 98765432     | e.com                                                                                                    |                                                                                                    |                                                                                                    |                                                                                                    |                                                                |                                                                               |            |
| 网上映票条款及条件<br>1.本网站只发售U<br>2.车票以人民币5<br>3.在一般情况下,                                | ╪:<br>没香港西九龙为出发<br>記价,港元票价会授<br>网上购票的预售期<br>┌────────────         | 出版制达站的车票。<br>二率变动而每月调题<br>为30 天至发车前1:<br>011 Lottop 11.20 | 。<br>整,并于每月首日:<br>20分钟止。<br>~●「「11200 T ++22。      | 公布。以港元发售                                                                                                    | 9车票,票价将为购票<br>-≖~~~~ □∞~~-                                                                                      | (当月的有效执行<br>← 1 10平+                                                                                                 | 票价,可能与乘车                                                                                                    | 当日的瘭价不同                                                        | ļ.                                                                            | *          |
|                                                                                 | _                                                                 |                                                           |                                                    | 取油1車 二                                                                                                    | 支 们                                                                                                    |                                                                                                    |                                                                                                    |                                                                |                                                                               |            |
|                                                                                 |                                                                   |                                                           | 剔选                                                 | 同意                                                                                                    | 网上败                                                                                                    | 漂条                                                                                                    | 款及                                                                                                    | 条件                                                             | 卡方格                                                                           |            |
|                                                                                 |                                                                   |                                                           | 剔选                                                 | 同意                                                                                                    | 网上败                                                                                                    | _<br>]票条<br>↓                                                                                                    | 款及                                                                                                    | 条件                                                             | <b>卡</b> 方格                                                                   |            |
|                                                                                 |                                                                   |                                                           | 剔选                                                 | 同意                                                                                                    | 网上败<br>前认所 <sup>;</sup>                                                                                         | 」票条<br>↓<br>有订-                                                                                                    | 款及                                                                                                    | :条作<br>料                                                       | <b></b>                                                                       |            |
|                                                                                 |                                                                   |                                                           | 剔选                                                 | 同意 <br>                                                                                                    | 网上败<br>角认所 <sup>;</sup>                                                                                         | 」票系<br>↓<br>有订-                                                                                                    | 款及                                                                                                    | :条作<br>料                                                       | <b>非</b> 方格                                                                   |            |
|                                                                                 |                                                                   |                                                           | 剔选                                                 | 同意 <br>                                                                                                    | 网上购<br>前认所 <sup>。</sup>                                                                                         |                                                                                                    | 款及<br>单资;                                                                                                    | :条作<br>料                                                       | <b></b>                                                                       |            |
|                                                                                 |                                                                   |                                                           | 剔选                                                 | 同意 <br>                                                                                                    | 网上败<br>前认所 <sup>。</sup>                                                                                         |                                                                                                    | ₹款及<br>単资 <sup>;</sup>                                                                                                    | :条作<br>料                                                       | <b></b>                                                                       | -          |
|                                                                                 |                                                                   |                                                           | 剔选                                                 | 同意 <br>一<br>び<br>部<br>邦                                                                                                | 网上账<br>前认所 <sup>;</sup><br>专至第                                                                                  | □<br>票                                                                                                    | 款及<br>单资;                                                                                                    | :条作<br>料<br>平台                                                 | +方格                                                                           |            |
|                                                                                 |                                                                   |                                                           | 剔选                                                 | 同意 <br>一<br>び<br>い<br>知<br>知<br>の                                                                                      | 网上账<br>时认所 <sup>2</sup><br>专至第。                                                                                 | 月<br>二<br>二<br>二<br>二<br>二<br>二<br>二<br>万<br>二<br>二<br>万<br>二<br>二<br>二<br>二<br>二<br>二<br>二<br>二                     | ₹款及<br>単资〉<br>支付-                                                                                                    | ·条作<br>料<br>平台                                                 | +方格                                                                           |            |
|                                                                                 |                                                                   |                                                           | 剔选                                                 | 同意  一 の の の の の の の の の の の の の の の の の の                                                                              | 网上账<br>自认所<br>专至第<br>dollar                                                                                     | 月<br>二<br>二<br>二<br>二<br>二<br>二<br>二<br>二<br>二<br>二<br>二<br>二<br>二                                                   | È款及<br>单资;<br>支付-<br>▼支付-                                                                                                    | · 条作<br>料<br>平台                                                | <b> </b> 方格                                                                   |            |
|                                                                                 |                                                                   |                                                           |                                                    | 同意 <br>一<br>び<br>い<br>い<br>な<br>の<br>の<br>の<br>の<br>の<br>の<br>の<br>の<br>の<br>の<br>の<br>の<br>の<br>の<br>の<br>の<br>の      | 网上账<br>可认所;                                                                                                    | □<br>票<br>条<br>有<br>订<br>-<br>支<br>付<br>-<br>三<br>方<br>-<br>-<br>-<br>-<br>-<br>-<br>-<br>-<br>-<br>-<br>-<br>-<br>- | ₹款及<br>单资〉<br>支付 <sup>■</sup>                                                                                                    | 文条作<br>料<br>平台                                                 | +方格                                                                           |            |
|                                                                                 |                                                                   |                                                           |                                                    | 同意 <br>一<br>の<br>の<br>の<br>の<br>の<br>の<br>の<br>の<br>の<br>の<br>の<br>の<br>の                                              | 网上账<br>自认所<br>定<br>全<br>C<br>C<br>C<br>C<br>C<br>C<br>C<br>C<br>C<br>C<br>C<br>C<br>C                           | 月                                                                                                    | ★款及<br>单资; 支付· 支付· 又支付· 又支付· ◎ > > | ×条作<br>料<br>平台                                                 | <u></u>                                                                       |            |
|                                                                                 |                                                                   |                                                           |                                                    | 同意 <br>一<br>び<br>副<br>で<br>開<br>の<br>の<br>の<br>の<br>の<br>の<br>の<br>の<br>の<br>の<br>の<br>の<br>の<br>の<br>の<br>の<br>の<br>の | 网上账<br>自认所;                                                                                                    | D<br>票<br>身<br>有<br>订<br>支<br>付<br>支<br>付                                                                            | ★款及<br>单资; 支付· 支付· 5 5 5 5 5 5 5 5 6 6 7 7     |                                                                | <b> </b> 方格                                                                   |            |

\*请预备您的 VISA 、万士达卡或银联在线支付户口。

| 聚七: 交易完成 第七: 交易完成 正次 Name (1)中音波 2026 王次 Name (1)中音波 2026 王次 Name (1)中音波 2026 日本 (1)中音波 2026 日本 (1)中音波 2026                                                                                                    | * MTR              |                        |               | 繁雄中文 Eng                 |       |
|----------------------------------------------------------------------------------------------------|--------------------|------------------------|---------------|--------------------------|-------|
| <ul> <li>(本 こ・ への) 「山へ</li> <li>(本 こ・ への) 「山へ</li> <li>(本 いう)</li> <li>(本 いう)</li></ul> | MTR                |                        |               | 聚鏈中文 Eng                 |       |
|                                                                                                    | *MTR               |                        |               | 繁雜中文 Eng                 |       |
| 注意 映素 10 単合助   主次 映素 10 単合助 25   別重重句 平重意合 1   別重重句 平重意合   加重重句 平重意合                                                                                                    | MTR                |                        |               |                          | glish |
| 主页 映崇 订单查询 23巻<br>均重重词 率重重意<br><u> 映栗成功・</u><br>這想提示:请注着注意九次地和重。                                                                                                    |                    |                        |               |                          |       |
| 翔重重响 年重集巻                                                                                                    |                    |                        |               |                          |       |
| <b>购票成功・</b><br>温馨提示: 博生香港西九龙地軌東・                                                                                                    | \$                 | 支付 交易完成                |               |                          |       |
| 道建提示:请注意准语九龙站取票。<br>GS728<br>2018-09-24<br>年栗信息<br>单程<br>2018-09-24<br>GS728<br>2018-09-24<br>GS728<br>GS728                                                                                                    | 您支付的信用卡号为 552      | 23******9025 。请记       | 下订单编号:0002    | 318234                   |       |
| c5728<br>2018-09-21<br>车栗信息<br>单程 2018-09-22<br>c5728<br>c5728                                                                                                    |                    |                        |               |                          |       |
| 2018-09-20<br>年票信息 <sup>GS728</sup><br>单程 2018-09-26<br>GS728                                                                                                    | 香港西九龙 ――→ 深圳北 儿童   | 证件类型 证件号码              | 二等座 车厢:05 席位  | 005C                     | 1     |
| 车票信息<br>単程 2018-09-28<br>G5728                                                                                                    | 8 11:40 11:59 TEST | 按规定可使用的有效<br>12345**** | HK\$44.0      | 手续费: HK\$0.0             |       |
| +示后态<br>单程  2018-09-28<br>G5728                                                                                                    | 香港西九龙 ──→ 深圳北   儿童 | 证件类型 证件号码              | 二等座 车厢:05 席位  | 0058                     |       |
| G5728                                                                                                    | 8 11:40 11:59 TEST | 按规定可使用的有效<br>12345**** | HK\$44.0      | 手续费: HK\$0.0             |       |
|                                                                                                    | 香港西九龙 —— 深圳北 成人    | 证件类型 证件号码              | 二等座 车厢: 05 席位 | 005A                     |       |
| 2018-09-28                                                                                                    | 8 11:40 11:59 TEST | 按规定可使用的有效<br>12345**** | HK\$86.0      | 手续费: HK\$0.0             |       |
| 3 <u>-</u>                                                                                                    |                    |                        |               |                          | 1     |
|                                                                                                    |                    |                        |               | 99m2646.9 (5m1)(11631/4) | ,     |

- 交易完成后,请记下订单编号以作查询订单、改票或取票之用。
- 您可选择打印订单。若您有提供电邮地址,您将会收到订单的电邮确认。

温馨提示:

- 毎日晚上11时30分至翌日上午6时系统维护期间,只提供查询车票服务。
- 高速铁路的车票以人民币定价,港元票价会按汇率变动而每月调整,并于 每月首日公布。以港元发售的车票,票价将为购票当月的有效執行票价, 可能与乘车当日的票价不同。于本网站售卖的车票,则以交易日的港元票 价发售。
- 3. 车票必须于开车前 30 分钟于香港西九龙站领取。

# 2. 网上查询订单

• 于网上购买车票时有建立密码便可于本网站查询您的订单。

| 1. 前往订单查询页面                                  | 2. 输入订单资料 | 3       | . 查看订单 |      |      |
|----------------------------------------------|-----------|---------|--------|------|------|
| 步骤一:前往订单查                                    | 询页面       |         |        |      |      |
| 高速铁路<br>High Speed Rail                      | MTR       |         |        |      |      |
| 主页 购票 订单查询 改签<br>票务服务 -> 购票                  |           |         |        |      |      |
| 购要查询                                         |           |         |        |      |      |
|                                              | 序号 车次     | 出发站 到达站 | 出发时间   | 到达时间 | 选择车次 |
| <ul> <li>● 単程 ○ 往返</li> <li>□ 出会社</li> </ul> | 备注:       |         |        |      |      |

| 単程 💿 往返   |                                                    |                                         |
|-----------|----------------------------------------------------|-----------------------------------------|
| 出发站       |                                                    |                                         |
| 港西九龙      | 1. 网上售票系统暂只文持杲上或笔记簿型电脑,及配合指定测觉器,包括Chrome,Interr    | net Explorer 及                          |
| 到达站       | 2.网上购买的车票必须干香港西九龙站取票。旅客如需干2018年9月23日诵车前取票,可在       | 9月17日至19日早                              |
| 237241    | 上8时至晚上7时,带同所有旅客的有效身份证明文件正本到车站办理。                   |                                         |
|           | 3.车票以人民币定价,港元票价会按汇率变动而每月调整,并于每月首日公布。以港元发售的车票,票价将为则 | 购票当月的有效执行票                              |
| 出发日期      | 1), 可能与那年自由的崇衍不同。                                  | 人要的论方可分弗谁同                              |
| J18-09-10 |                                                    | 1.000 1.000 000 000 000 000 000 000 000 |
| 欠         |                                                    |                                         |
|           |                                                    |                                         |

• 选择「订单查询」

| 1. 前往订单查询页                         | 〔面 2. 输)                                                                                                    | \订单资料                                                                              | 3. 查看订单                                                                                          | é                 |                                                                                                   |                                                 |
|------------------------------------|----------------------------------------------------------------------------------------------------|------------------------------------------------------------------------------------|--------------------------------------------------------------------------------------------------|-------------------|---------------------------------------------------------------------------------------------------|-------------------------------------------------|
| 步骤二: 输入记                           | 丁单资料                                                                                                    |                                                                                    |                                                                                                  |                   |                                                                                                   |                                                 |
| 高速铁路<br>High Speed Rail            | <b>MTR</b>                                                                                                    |                                                                                    |                                                                                                  |                   |                                                                                                   |                                                 |
| 主页 胸微 订单查询                         | αž                                                                                                    |                                                                                    |                                                                                                  |                   |                                                                                                   |                                                 |
| • 订单编<br>• 验证                      | * <b>\\\?\$bf</b> (                                                                                                    | 5                                                                                  | * 10.2000 · .                                                                                    |                   | 递交                                                                                                |                                                 |
| <ul> <li>输入订单<br/>交」,订重</li> </ul> | 1编号、验证4<br>单资料会于页                                                                                                    | 冯,以及于则<br>〔面下方显示                                                                   | 勾买车票时记<br>,请使用滚                                                                                  | 设定的取<br>动棒向下      | 票密码,<br>、移动阅                                                                                      | 然后按「提<br>读。                                     |
| 1. 前往订单查询]                         | 页面 2.轴                                                                                                    | 俞人订单资料                                                                             | 3. 查看                                                                                            | 订单                |                                                                                                   |                                                 |
| 步骤三:查看订<br>高速铁路<br>High Speed Rail | 单<br><b>※MT</b>                                                                                                    | R                                                                                  |                                                                                                  |                   |                                                                                                   |                                                 |
| 主页 购票 订单查<br>订单编号:0002318159       | 询 23 <b>55</b><br>订单时间:2018-09-0614-58-23                                                                                                    | 息数量:3 得取车票:3                                                                       |                                                                                                  |                   |                                                                                                   |                                                 |
| 车票信息                               | G6582         香港西九之 →           2018-09-28         08:30           G6582         香港西九之 →           2018-09-28         08:30           G6582         香港西九之 →           2018-09-28         08:30 | 項利比 儿童<br>08.49 EXAMPLE<br>原利比 儿童<br>08.49 EXAMPLE<br>採利比 成人<br>08.49 EXAMPLE<br>5 | 正件典型 단件号码<br>规定可使用的符 12455***<br>22月菜 단件号码<br>规定可使用的符 12345****<br>正件典型 단件号码<br>32月菜工作号码<br>32月菜 | 二称应<br>二等应<br>二等应 | 平通:04席位: 未到<br>016D 年間<br>HK544.0 手目<br>中K544.0 手目<br>HK544.0 手目<br>年週:04席位:016A 未到<br>HK586.0 手目 | 夏<br>表 HKS0.0<br>夏<br>表 HKS0.0<br>夏<br>表 HKS0.0 |
|                                    | 部瑞地址:<br>香港手机号码:                                                                                                    | test@example.com<br>98765432                                                       |                                                                                                  |                   |                                                                                                   | 总要价: HK\$174.0                                  |

• 如往返车票的订单已被改签,改签后再查询订单,车票将不会分类标示为 去程及返程。

# 3. 网上改簽

• 于网上购票时有设定密码便可于本网站更改您的订单。

| 1. 前往改签<br>页面 2. 选择零<br>改签之车                                                                                   | 需要<br>E票 3.重选车                                                                              | [次 ]                                                                             | I. 检查改签<br>内容                                                  | 5. 确计                                                                         | 6. 改                                                                        | 签完成 |
|----------------------------------------------------------------------------------------------------|---------------------------------------------------------------------------------------------|----------------------------------------------------------------------------------|----------------------------------------------------------------|-------------------------------------------------------------------------------|-----------------------------------------------------------------------------|-----|
| 步骤一: 前往改票页面                                                                                                    |                                                                                             |                                                                                  |                                                                |                                                                               |                                                                             |     |
| 高速铁路<br>High Speed Rail                                                                                        | MTR                                                                                         |                                                                                  |                                                                |                                                                               |                                                                             |     |
| 主页 购票 订单查 改基<br>票务服务 -> 购票                                                                                     |                                                                                             |                                                                                  |                                                                |                                                                               |                                                                             | -   |
| <b>购票查询</b>                                                                                                    | 序号 车次 出                                                                                     | 发站 到达站                                                                           | 出发时间                                                           | 到达时间                                                                          | 选择车次                                                                        |     |
| <ul> <li>● 単程 ○ 往返</li> <li>* 出发站</li> <li>登港西九龙</li> <li>* 到赵始</li> <li>* 出发日期</li> <li>2018-09-10</li> </ul> | <b>音注:</b> 1.网上售票系统暂5 Firefox。 2.网上购买的车票处 上8时至晚上7年7, 3.车票以人民币定价, % 价,可能与乘车当日的票 4.儿童票只语用于未盖1 | R支持桌上或笔记簿理<br>统须于香港西九龙站取<br>5回所有旅客的有效身<br>玩票价会按汇率突动而者<br>价不同。<br>8重双身高1.2-1.5米的航 | 型电脑,及配合指<br>2票。旅客如需于:<br>计份证明文件正本:<br>3月调整,并于每月前<br>2套,儿童重必须与成 | 定浏览器,包括Chrome<br>2018年9月23日通车前取<br>到车站办理。<br>旧公布。以港元发售的车票,<br>认要——同购买。每位车革188 | ,Internet Explorer 》<br>票,可在9月17日至19日5<br>票价将为购票当月的有效执行表<br>数持有效成人票的旅客可免删描题 |     |

• 选择「改签」

| <b>速铁路</b><br>Speed Rail<br><sub>购票 订单查询</sub>                                                           |                                                                                            | R                       |             |                       |                   |
|----------------------------------------------------------------------------------------------------|--------------------------------------------------------------------------------------------|-------------------------|-------------|-----------------------|-------------------|
| 查询订单                                                                                                    | 选择车票                                                                                       | 改签内容                    | 调认          | 改签完成                  |                   |
| * 订单编<br>* 验证                                                                                            | e:<br>e: <b>redy</b> :                                                                     | 5 0                     | * 取異変       | # :                   | 递 交               |
| ]上改莶规则及条件:<br>1. 车票以人民币定价,潜元;                                                                            | 票价会找厂室变动而每月调整,;                                                                            | 并于每月首日公布。以表元发           | 重的车票,如诱动港铁么 | lannu薦途役改姿,新车票将Addo改姿 | 当月的有效潜元執行票价办理,即使只 |
| 是更改為同一天相同车厢席別<br>2. 网上改签只处理经本网站<br>3. 在本网站购买而又未领职<br>条款限制的内地车站办理,详<br>4. 每张车票只可改签一次。3<br>5. 车票只可改要垂金日期、3 | 的另一班列车,也可能与原本喊<br>购买的车票。<br>对车票,可于列车开出前120分锋<br>"精善剑第11条所列的规章。<br>车票一经改签,不得退票。<br>主欠应车厢席别。 | 票价不同。<br>中透过网上改签,并必须输入订 | 「单编号及取票密码。若 | 于订票时没有设定密码成已领职车票,     | 亦可前往香港西九龙站改签,或在有  |

- 输入订单编号、验证码,以及于购买车票时有设定的取票密码,然后按 「提交」。
- 车票可以改签一次,一经更改,不能退票。

| 1. 前往改签<br>页面 2. 选择需要改<br>签之车票 | 3.重选车次 | 4. 检查改签<br>内容 | 5. 确认 | 6. 改签完成 |  |
|--------------------------------|--------|---------------|-------|---------|--|
| 步骤二: 选择需要改签之车票                 |        |               |       |         |  |
| 高速铁路<br>High Speed Rail        |        |               |       |         |  |
| 主页 购票 订单查询 改签                  |        |               |       |         |  |

|        | 🗹 G6582    | 香港西九龙 ——> | 深圳北      | 儿童          | 证件类型            | 证件号码      | 二等座 | 车厢:04 席位:016D   | 未敢重          |         |
|--------|------------|-----------|----------|-------------|-----------------|-----------|-----|-----------------|--------------|---------|
|        | 2018-09-28 | 08:30     | 08:49    | EXAMPLE     | 按规定可使用的<br>有效护照 | 12345**** |     | HK\$44.0        | 手续费: HK\$0.0 | 改善      |
|        | 🗹 G6582    | 香港西九龙 ——) | 深圳北      | 儿童          | 证件类型            | 证件号码      | 二等座 | 车厢: 04 席位: 016F | 未取重          |         |
| 改签已选车票 | 2018-09-28 | 08:30     | 08:49    | EXAMPLE     | 按规定可使用的<br>有效护照 | 12345**** |     | HK\$44.0        | 手续费: HK\$0.0 | 改       |
|        | ☑ G6582    | 香港西九龙 ——) | 深圳北      | 成人          | 证件类型            | 证件号码      | 二等座 | 车厢:04 席位:016A   | 未取置          |         |
|        | 2018-09-28 | 08:30     | 08:49    | EXAMPLE     | 按规定可使用的<br>有效护照 | 12345**** |     | HK\$86.0        | 手续费: HK\$0.0 | 改善      |
|        |            |           |          |             |                 |           |     |                 | 1            | 息重价: HK |
| 附加信白   |            | 由67種      | 地址:test@ | example.com | 0               |           |     |                 |              |         |
| 的加口心   |            | 香港手机      | 号码:98765 | 432         |                 |           |     |                 |              |         |
|        |            |           |          |             |                 |           |     |                 |              |         |

- 订单资料于网页下方显示,请选择需要改签之车票
  - ▶ 可以选择改签全部或部份车票。
  - ▶ 往返车程的去程及返程车票要分开改签。
  - ▶ 只可以改签出发日期、车次及车厢席别。
  - ▶ 改签一张车票,按右边「改签」按钮。
  - ▶ 改签多张车票,于剔选需要改签之车票后,按左边「改签已选车 票」按钮。
  - 订单内的儿童票若使用成人身份证明文件购买,而改签后该儿童不 再与原登记的成人同行,于领取该儿童票时,仍需出示原登记的成 人身份证明文件。另同一车次内如有儿童,必须起码有一张为成人 票。

| 1. 前往改签页<br>面 2. 选择需要                                                         | 要改<br>票 3.重选车次                                                                                                    | 4.检查改签<br>内容                                                                                                    | ▶ 5. 确认                                                                                                  | · 6. 改签完成 |
|-------------------------------------------------------------------------------|----------------------------------------------------------------------------------------------------|----------------------------------------------------------------------------------------------------|----------------------------------------------------------------------------------------------------|-----------|
| 步骤三: 重选车次                                                                     |                                                                                                    |                                                                                                    |                                                                                                    |           |
|                                                                               |                                                                                                    |                                                                                                    | 繁體中文 English                                                                                             | *         |
| 高速铁路<br>High Speed Rail                                                       | MTR                                                                                                    |                                                                                                    |                                                                                                    |           |
| 主页 购票 订单查询 改签                                                                 |                                                                                                    |                                                                                                    |                                                                                                    |           |
| <b>购票查询</b>                                                                   | 序号 车交 出发站 到达站                                                                                                    | 出发时间 到达时间                                                                                                    | 选择车次                                                                                                    |           |
| 出波路<br>単地面九北<br>到防路<br>原料北<br>出波日期<br>2016-08-06<br>対阿范圏<br>0000 平 1, 24:00 平 | <ul> <li>帝注:</li> <li>1. 网上售票系统暂只支持桌上或笔记簿<br/>Firefox。</li> <li>2. 网上购买的车景必须干着港西九龙站<br/>上回至处上对,常同所有准备的九龙站</li> <li>3. 志華以人民所定伯, 港市署你会找工家契证所<br/>价, 可能完成年出的第代不必找工家契证所<br/>价, 可能完成年出的第代不必注意。</li> <li>4. 川童里已语用于未高10歳况身高1,2-1,5米的</li> </ul> | 型电路,及配合指定浏览器,包括Chrome,<br>双票。旅客如需于2018年0月23日通车前取票<br>身份证明文件正本到车站办理。<br>每月调整,并于每月首日公布。以港元发售的车票,票<br>东客,儿童重必须与成人票一则购买。面价车著15歳转 | Internet Explorer 及     -       , 可在9月17日至19日早     -       价格为原票当用的有效执行票     -       有效成人票的旅客司会删减回     * |           |
| 年次<br>成人 ル豊<br>→ 1 + → → 2 +<br>验证明                                           |                                                                                                    |                                                                                                    |                                                                                                    |           |

 网页跳转到购票查询页面,请于左边「购票查询」功能上,输入所需资料 然后按「购票查询」。

| 高速铁路<br>gh Speed Rail | ΜΤΙ | R     |             |             |       |       |             |      |
|-----------------------|-----|-------|-------------|-------------|-------|-------|-------------|------|
| ⊑页 购票 订单查询 改签         |     |       |             |             |       |       |             |      |
| 购票查询                  |     | 香港西九龙 | → 深圳北 [2018 | 8-09-28] 共9 | 趙车    |       |             |      |
|                       | 序号  | 车次    | 出发站         | 到达站         | 出发时间  | 到达时间  |             | 选择车次 |
| 出发站                   | 1   | G5710 | 香港西九龙       | 深圳北         | 07:13 | 07:37 |             | +    |
| 則达站                   | 2   | G5726 | 香港西九龙       | 深圳北         | 10:18 | 10:37 |             | +    |
| 深圳北                   | 3   | G5742 | 香港西九龙       | 深圳北         | 10:58 | 11:17 |             | +    |
| 4友日期<br>2018-09-28 📀  | 4   | G6584 | 香港西九龙       | 深圳北         | 11:17 | 11:35 |             | +    |
| 1间范围                  | 5   | G5728 | 香港西九龙       | 深圳北         | 11:40 | 11:59 |             |      |
| E-7X                  |     |       |             |             |       |       | 一等座 HK\$138 |      |
|                       |     |       |             |             |       |       | 二等座 HK\$86  |      |
|                       | 6   | G5744 | 香港西九龙       | 深圳北         | 12:17 | 12:36 |             |      |
|                       | 7   | G5720 | 香港西九龙       | 深圳北         | 13:36 | 13:56 |             | +    |

• 车次列表出现于右边,您可从中选取所需车次,按绿色按钮到下一步。

繁體中文 English

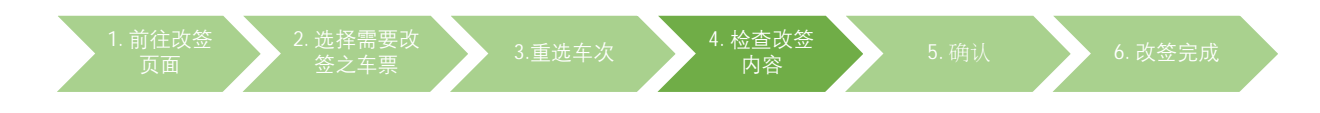

### 步骤四: 检查改签内容

| 繁雜中文 | English |
|------|---------|

#### 高速铁路 High Speed Rail **MTR**

主页 购票 订单查询 改签

| 宣词订单  |                              | 2择车票                                    |                     | 改善内容                | 确认                              | 改善                        | 电成       |                                                |              |
|-------|------------------------------|-----------------------------------------|---------------------|---------------------|---------------------------------|---------------------------|----------|------------------------------------------------|--------------|
|       | G6582                        | 香港西九龙                                   | 藻圳北                 | 儿童                  | 证件典型                            | 证件号码                      | 二等座      | 车厢: 04 席位: 016D                                |              |
|       | 2018-09-28                   | 08:30                                   | 08:49               | EXAMPLE             | 按规定可使用的有<br>效护照                 | 12345****                 |          | HK\$44.0                                       | 手续费: HK\$0.0 |
| 医大黄体白 | G6582                        | 香港西九龙 ——>                               | 深圳北                 | 儿童                  | 证件类型                            | 证件号码                      | 二等座      | 车厢: 04 席位: 016F                                |              |
| 原牛祟信息 | 2018-09-28                   | 08:30                                   | 08:49               | EXAMPLE             | 按规定可使用的有<br>效护照                 | 12345****                 |          | HK\$44.0                                       | 手续费: HK\$0.0 |
|       | G6582                        | 香港西九龙 ──→                               | 藻圳北                 | 成人                  | 证件类型                            | 证件号码                      | 二等座      | 车厢: 04 席位: 016A                                |              |
|       | 2018-09-28                   | 08:30                                   | 08:49               | EXAMPLE             | 按规定可使用的有<br>效护照                 | 12345****                 |          | HK\$86.0                                       | 手续费: HK\$0.0 |
|       |                              | 0.0000000000000000000000000000000000000 |                     | 1955                |                                 |                           | 10000000 |                                                |              |
|       | G5720                        | 香港西九龙                                   | 深圳北                 | 成人                  | 证件类型                            | 证件号码                      | 二葉座      | 车厢:05 席位:004A                                  |              |
|       | 2018-09-28                   | 13:36                                   | 13:56               | EXAMPLE             | 按规定可使用的有<br>效护照                 | 12345****                 |          | HK\$86.0                                       | 手续费: HK\$0.0 |
|       |                              |                                         |                     |                     |                                 |                           |          |                                                |              |
|       | G5720                        | 香港西九龙 ――                                | 深圳北                 | 儿童                  | 证件类型                            | 证件号码                      | 二等座      | 车厢: 05 席位: 004B                                |              |
| 新车票信息 | G5720<br>2018-09-28          | 香港西九龙 ——)<br>13:36                      | 深圳北<br>13:56        | 儿童<br>EXAMPLE       | 证件类型<br>按规定可使用的有<br>效护照         | 证件号码<br>12345****         | 二等座      | 车厢: 05 席位: 004B<br>HK\$44.0                    | 手续费: HK\$0.0 |
| 新车票信息 | G5720<br>2018-09-28<br>G5720 | 香港西九龙                                   | 藻圳北<br>13:56<br>深圳北 | 儿童<br>EXAMPLE<br>儿童 | 证件类型<br>按规定可使用的有<br>双护師<br>证件类型 | 证件号码<br>12345****<br>证件号码 | 二等座      | 车蒲: 05 席位: 004B<br>HK\$44.0<br>车澗: 05 席位: 004C | 手擦賣: HK\$0.0 |

已付票价: HK\$174.0 改签后票价: HK\$174.0 差额: HK\$0.0

.

#### 网上购票条款及条件:

风上蜂震索放及样: 1.本何站只发售以常港西九龙大出发站级到达品的车票。 2.本票以人民府定价、操元票价给我汇率交近而每月10整。并于每月首日公布。以基元发售的车票,票价格为购票当月的有效执行票价,可能与乘车当日的票价不同。 3.在一般情况下, 网上购票的预膳期为39 天室发车前129分钟止。 4.取人票适用于年满13岁或身高1.5米以上的独容。J重票户适用于未满13歳及身高1.2~1.5米的缺客。J1重须与成人一起乘车。 5.名位车箱以影特有效风、景的缩字和免费捐得。名易落下足1.2米而不占自过的J1重乘车,提过一会加入14.超过人就如取J1重票。 6.旅客购买车票,须提供以下任何一种有效身份证明文件并通过实名验证,包括「港费属民来往内地通行证」、「中华人民共和国居民身份证」、「中华人民共和国往来港费通行证」、 「台室属民来往大陆通行证」或符会由处人民共和国指示可使用的省效护路。

取消 🔄 确认 🖄

确认新车票及车费资料,然后按「确认」。 •

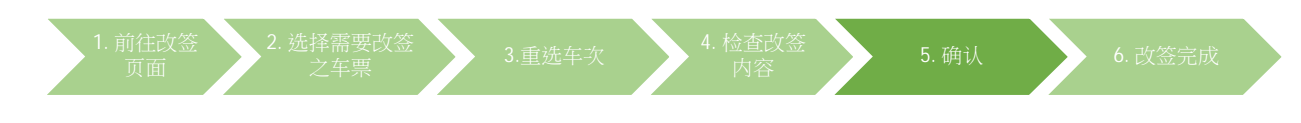

## 步骤五: 支付 (适用于新车票的票价高于旧车票时)

| 宣询订单                                                                                   |                                                | 选择车票                                                              | -                              | 改签内容                  | 通认                           | •                  | 改签完成                           |                  |                                     |
|----------------------------------------------------------------------------------------|------------------------------------------------|-------------------------------------------------------------------|--------------------------------|-----------------------|------------------------------|--------------------|--------------------------------|------------------|-------------------------------------|
|                                                                                        |                                                |                                                                   |                                | 请于22分                 | }钟50秒内碌                      | 角认改签               | ł                              |                  |                                     |
| 核对所有资料,确认后交易                                                                           | 易将不能取调,                                        |                                                                   |                                |                       |                              |                    |                                |                  |                                     |
|                                                                                        | G6582                                          | 香港西九龙                                                             | 深圳北                            | 儿童                    | 证件类型                         | 证件号码               | 二等座                            | 车厢: 04 席位: 016D  |                                     |
|                                                                                        | 2018-09-28                                     | 08:30                                                             | 08:49                          | EXAMPLE               | 按规定可使用的有<br>效护照              | 12345****          |                                | HK\$44.0         | 手续费: HK\$0.0                        |
| 医大黄体管                                                                                  | G6582                                          | 香港西九龙                                                             | 深圳北                            | 儿童                    | 证件类型                         | 证件号码               | 二等座                            | 车厢: 04 席位: 016F  |                                     |
| 原牛票信息                                                                                  | 2018-09-28                                     | 08:30                                                             | 08:49                          | EXAMPLE               | 按规定可使用的有<br>效护照              | 12345****          |                                | HK\$44.0         | 手续费: HK\$0.0                        |
|                                                                                        | G6582                                          | 香港西九龙                                                             | 深圳北                            | 成人                    | 证件类型                         | 证件号码               | 二零座                            | 车厢: 04 席位: 016A  |                                     |
|                                                                                        | 2018-09-28                                     | 08:30                                                             | 08:49                          | EXAMPLE               | 按规定可使用的有<br>效护照              | 12345****          |                                | HK\$86.0         | 手续费: HK\$0.0                        |
|                                                                                        | G5720                                          | 香港売力 ガ ニーン                                                        | 空네다                            | F7 A                  | 证件类型                         | 证件号码               | -#6                            | 左厢: 05. 宮付- 004∆ |                                     |
|                                                                                        | 2018-09-28                                     | 13:36                                                             | 13:56                          | EXAMPLE               | 按规定可使用的有<br>效护照              | 12345****          |                                | HK\$86.0         | 手续费: HK\$0.0                        |
|                                                                                        | G5720                                          | 香港西九龙                                                             | 深圳北                            | 儿童                    | 证件类型                         | 证件号码               | 二等座                            | 车厢: 05 席位: 004B  |                                     |
| 新车票信息                                                                                  | 2018-09-28                                     | 13:36                                                             | 13:56                          | EXAMPLE               | 按规定可使用的有<br>效护照              | 12345****          |                                | HK\$44.0         | 手续费: HK\$0.0                        |
|                                                                                        | G5720                                          | 香港西九龙 ——>                                                         | 深圳北                            | 儿童                    | 证件类型                         | 证件号码               | 二等座                            | 车厢: 05 席位: 004C  |                                     |
|                                                                                        | 2018-09-28                                     | 13:36                                                             | 13:56                          | EXAMPLE               | 按规定可使用的有<br>效护照              | 12345****          |                                | HK\$44.0         | 手续费: HK\$0.0                        |
|                                                                                        |                                                |                                                                   |                                |                       |                              |                    |                                |                  | 已付票价: HKS3<br>改签后票价: HKS3<br>差额: HK |
| 附加信息                                                                                   |                                                | 邮箱地址<br>香港手机号码                                                    | : test@e<br>: 987654           | xample.com<br>182     |                              |                    |                                |                  |                                     |
| <b>网上购票条款及条件</b><br>1.本网站只发售以注<br>2.车票以人民币定<br>3.在一般情况下,F<br>4.成人票适用于年近<br>5.常任全年19世纪4 | 香港西九龙为出发<br>介,港元票价会技<br>可上购票的预售期<br>菊18岁或身高1.5 | 站或到达站的车票。<br>汇率变动而每月调整<br>为30 天至发车前124<br>米以上的腋客。儿童!<br>三般重性回 《鱼宫 | ,并于毎<br>労钟止。<br>票只适用:<br>マロ1 つ | 月首日公布。以港<br>于未満18歳及身高 | 玩发售的车票,票价补<br>[1.2-1.5米的旅客。川 | 务为购票当月的<br>,重须与成人— | 9有效执行票价,可能与<br>起乘车。<br>1710歲團. | 乘车当日的票价不同。       | Ĩ                                   |

- 若旧车票的票价高于新车票,差额会退回原支付的信用卡户口内。
- 若新车票的票价高于旧车票,于按「支付」按钮后,网页跳转至第三方支付 平台支付。您会重新支付新票价,原票价会同时退回。款项会以原订单所用 之信用卡进行交易。

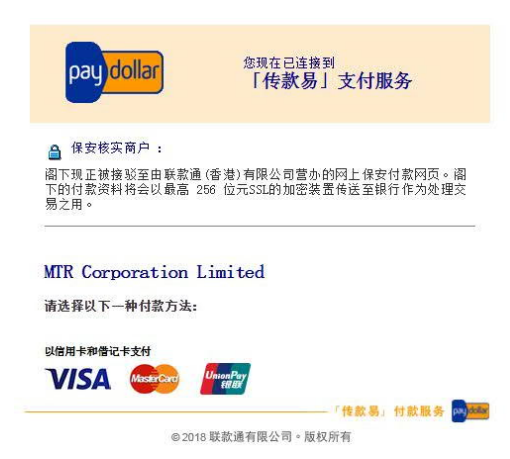

注意:高速铁路的车票以人民币定价,港元票价会按汇率变动而每月调整,并于 每月首日公布。以港元发售的车票,如透过港铁公司的购票途径改签,新车票将 按改签当月的有效港元執行票价办理,即使只是更改為同一天相同车厢席別的另 一班列车,也可能与原车票票价不同。透过本网站改签车票,则以改签当日之港 元票价为准。

| 前往改签页<br>面              | 2. 选择需<br>签之车             | 要改票                          | • 3.重选        | 车次                      | <b>→</b> <sup>4. †</sup> | 金查改签<br>内容 | 5. 确                        | 认 6. 改会      |
|-------------------------|---------------------------|------------------------------|---------------|-------------------------|--------------------------|------------|-----------------------------|--------------|
| 六: 改签完                  | 記成                        |                              |               |                         |                          |            |                             |              |
| 所旧车票的                   | 票价相同                      |                              |               |                         |                          |            |                             | 繁體中文 English |
| 高速铁路<br>High Speed Rail |                           | MTR                          |               |                         |                          |            |                             |              |
| 主页 购票 订单查               | 询 改签                      | ÷                            |               |                         | <u>,</u>                 |            |                             |              |
| 查询订单                    | 选择车                       |                              | 改善内容          | 确认                      |                          | 改签完成       |                             |              |
|                         |                           | 改签                           | ī成功。 订        | 单编号:(                   | 002318                   | 3159       |                             |              |
|                         | G6582 香港西<br>2018-09-28 ( | 前九龙 ──→ 深圳北<br>08:30   08:49 | 儿童<br>EXAMPLE | 证件类型<br>按规定可使用的有<br>效护照 | 证件号码<br>12345****        | 二等座        | 车厢: 04 席位: 016D<br>HK\$44.0 | 手续费: HK\$0.0 |
| 原车票信息                   | G6582 香港西<br>2018-09-28 ( | i九龙 ──→ 深圳北<br>08:30   08:49 | 儿童<br>EXAMPLE | 证件类型<br>按规定可使用的有<br>效护照 | 证件号码<br>12345****        | 二等座        | 车厢: 04 席位: 016F<br>HK\$44.0 | 手续费: HK\$0.0 |
|                         | G6582 香港西                 | і九龙 ──→ 深圳北                  | 成人            | 证件类型                    | 证件号码                     | 二等座        | 车厢: 04 席位: 016A             |              |

G5720 香港西九龙 →→ 深圳北 成人 证件类型 证件号码 二等座 车飛:05 席位:004A

儿童 证件类型 证件号码 二等座

亮 戚 凵 打 印 凵

二等座

HK\$86.0 手续费: HK\$0.0

HK\$44.0 手揉覺: HK\$0.0

手续费: HK\$0.0

已付票价: HK\$174.0 改签后票价: HK\$174.0 差额: HK\$0.0

车厢: 05 席位: 004B

HK\$44.0

车厢: 05 席位: 004C

2018-09-28 13:36 13:56 EXAMPLE 投现定可使用的有 12345\*\*\*\*

G5720 香葱西九芯→深圳北 儿童 近件発展 近件発展 2018-09-28 13:36 13:56 EXAMPLE 放映第 12345\*\*\*\*

2018-09-28 13:36 13:56 EXAMPLE 投现定可使用的有 12345\*\*\*\* 双护照

G5720 香港西九龙 ──→ 深圳北

新车票信息

# 2. 新车票的票价低于旧车票

| ÷ :   |                |           |       |           |                 |          |     |                |              |
|-------|----------------|-----------|-------|-----------|-----------------|----------|-----|----------------|--------------|
|       | D9006          | 香港西九龍     | 廣州南   | 成人        | 證件類型            | 證件號碼     | 一等座 | 車: 01 席位: 001A |              |
| 原車票信息 | 2017-11-<br>21 | 19:50     | 20:55 | HIGH TO * | 按規定可使用的<br>有效謹照 | A12345** |     | HK\$826.0      | 手讀費:HK\$12.0 |
|       | D9006          | 香港西九龍 ──→ | 廣州南   | 成人        | 龍牛類型            | 證件號碼     | 二等座 | 車: 07 席位: 002A |              |
| 所車票信息 | 2017-11-<br>21 | 19:50     | 20:55 | HIGH TO * | 按規定可使用的<br>有效職照 | A12345** |     | HK\$581.0      | 手續費: HK\$0.0 |

# 3. 新车票的票价高于旧车票

| 示:    |                |             |       |           |                 |        |     |                |              |
|-------|----------------|-------------|-------|-----------|-----------------|--------|-----|----------------|--------------|
| 原車票信息 | D9002          | 香港西九龍 ──> 3 | 菜圳北   | 成人        | 證件類型            | 證件號碼   | 二等座 | 童: 01 席位: 002B |              |
|       | 2017-10-<br>31 | 21:50       | 22:15 | AU YEUNG* | 按規定可使用的<br>有效邏照 | 1234** |     | HK\$154.0      | 手達書: HK\$5.0 |
| 新車票信息 | G906           | 香港西九龍       | 주체와   | 成人        | 胞件調型            | 證件號碼   | 一等座 | 重: 01 席位: 001A |              |
|       | 20171105       | 09:00       | 09:21 | AU YEUNG* | 按規定可使用的<br>有效邏輯 | 1234** |     | HK\$214.0      | 手讀豐: HK\$0.0 |

 改签完成后,您可选择「打印订单」。若有提供电邮地址,您将会收到改 签订单的确认电邮。